# <u>MPC-3000,3200 イーサネット機器接続例</u>

(イーサネット以外の新機能も含みます)

ACCEL ti2k-180828 (LastUpdate Jan 23, 2024)

EPSON RC700 Modbus 接続の設定 MPC同士のメモリシェア MCプロトコル通信 三菱シーケンサQ03UDECPUとの通信 三菱ロボットコントローラ CR800-Dとの通信 Proface GP4301 MEWTOCOL7接続の設定例 KEYENCE VT3 MEWTOCOL7接続の設定例 MPC Monitor Telnetの設定 OMRON 画像処理システム FHシリーズ MPCとパソコンの直結 SET\_IP 設定の更新方法 LED照明コントローラ OPPD とのUDP通信 「¥」「″」の送信、受信(キャラクタ置換) RS-232 MEWNET 接続 Advantech ADAM-6052 Modbus/TCP 接続 連続パケット受信と文字列分割例 Modbus/TCPによるMPC~パソコン間メモリシェア MPCにアクセスするModbus/TCPプロトコル例 MMC(Multi Media Card)アクセス

タッチパネルコマンド ファームウェアのUpdate手順 アプリケーション実例

※この資料はA3サイズで作成しています。

# <u>EPSON RC700 Modbus</u>接続の設定

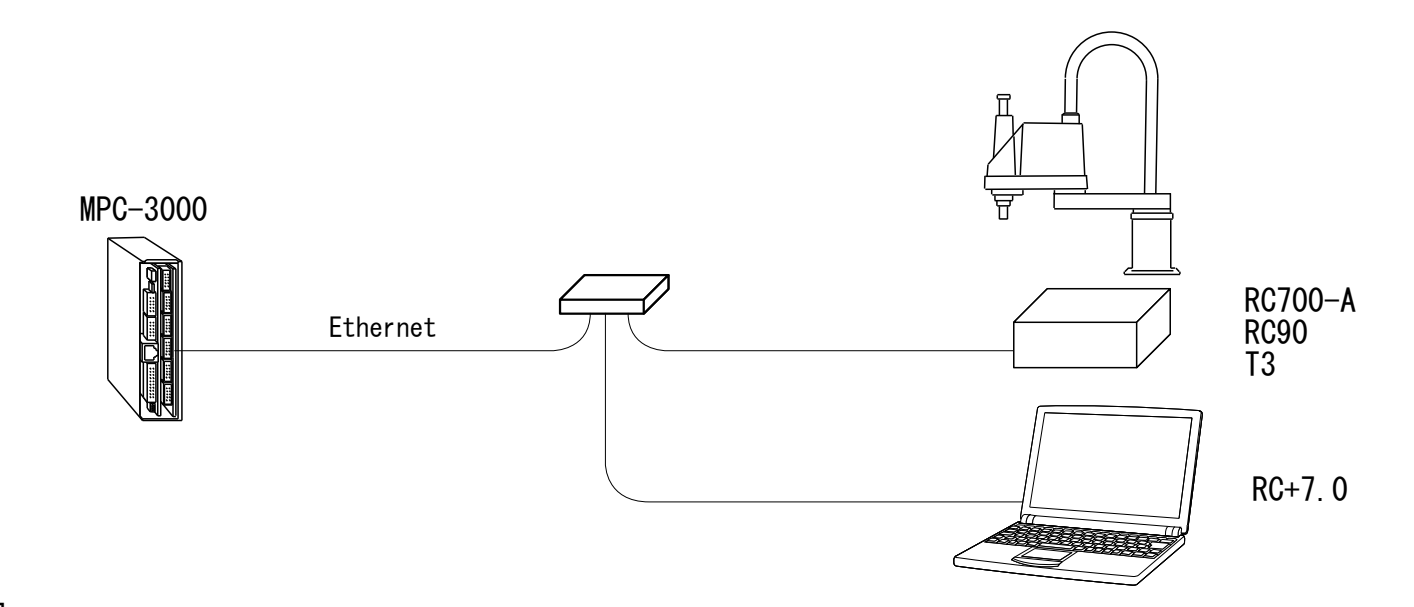

### ■ RC の設定

| ? X                               |
|-----------------------------------|
| コントローラーの全データをPCのフォルダ<br>ーに保存します。  |
| コントローラーの全データをフォルダ<br>ーから復元します。    |
| 保存されているコントローラー状態保存<br>を表示します。     |
| 部品の消耗状態を表示します<br>また部品消耗管理設定を編集します |
| コントローラーを再起動します。                   |
| 閉じる                               |
|                                   |

MPCをパワーオフ等して通信が途絶えたときは、 RCを再起動しなければならない。

| プロジェクトインボート ? ×<br>インボートソース選択                                                                                | 違うPCの RC+7.0 でプロジェクト                                                                                                    | 、を実行する場合、インポートとリビルドをする。                                                                                     |
|----------------------------------------------------------------------------------------------------|----------------------------------------------------------------------------------------------------|----------------------------------------------------------------------------------------------------|
| (可処からプロジェクトをインボートしますか?<br>○ PO(P)<br>④ コントローラー(C)<br>○ 状態保存フォルダー(B)<br>キャンセル 〈 戻る(B) 〉次へ(M) > インボート          | -ト ? ×<br>ウトの指定<br>新ブロジェクト名( <u>A</u> ):<br>aho<br>コピー先ドライブ( <u>V</u> ):<br>□ C: [Windows 8.1] ~<br>プロジェクトフォルダーの選択( <u>S</u> ):<br>□ - Projects<br>● - API_Demos<br>● - Lab/IEW<br>● Samples<br>● SimulatorDemos<br>● SimulatorDemos<br>● SimulatorDemos<br>● SimulatorDemos<br>● SimulatorDemos<br>● SimulatorDemos<br>● SimulatorDemos | トインボート<br>ト<br>インボートソース: コントローラー<br>インボート元: aho<br>保存先: C¥EpsonRC70¥Projects¥aho<br>☑ インボート後にインボートプロジェクトを開く |
| - プロジェクト C:¥EpsonRC70¥Projects¥aho<br>:示()」 プロジェクト(P) 実行(R) ツール(D) セットアップ(U) ウィンド<br>油 (m) 新規プロジェクト(N) 岡 梨 日 |                                                                                                    | インボートの準備ができました<br>インボートボタンを押してください                                                                          |

| プロジェクト同期( <u>H</u> )<br>プロパティー( <u>P</u> ) |              |
|--------------------------------------------|--------------|
| プロジェクトのリビルド( <u>R</u> ) Ctrl+Shift+B       |              |
| プロジェクトのビルド(B) Ctrl+B                       |              |
| プロジェクトのコピー( <u>Y</u> )                     |              |
| プロジェクトのエクスポート                              | 00 Then      |
| プロジェクトのインポート([)                            | 2), In(      |
| プロジェクトの削除( <u>D</u> )                      | (72)<br>(73) |
| プロジェクト名の変更( <u>M</u> )                     | j / 25       |
| 名前をつけてプロジェクトの保存( <u>A</u> )                | 70 Step      |
| プロジェクトの保存( <u>S</u> )                      |              |
| プロジェクトの編集( <u>E</u> )                      |              |
| プロジェクトを閉じる( <u>C</u> )                     |              |
| 最近使ったプロジェクト                                | •            |
| プロジェクトを開く(Q)                               |              |

| キャンセル | < 戻る(B) | ;次へ( <u>N</u> ) > | インポート |
|-------|---------|-------------------|-------|
|-------|---------|-------------------|-------|

#### セットアップ > PCとコントローラーの接続

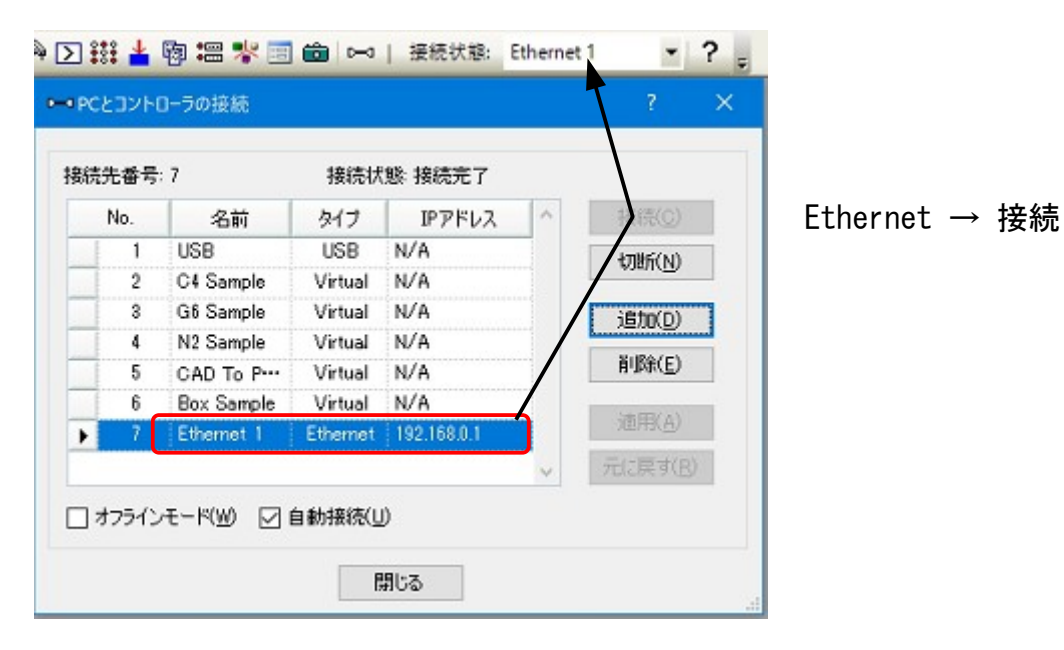

セットアップ > システム設定>スタートアップ

|         |                          | ? X                                                     |
|---------|--------------------------|---------------------------------------------------------|
| スタートモード |                          | 閉じる                                                     |
|         |                          | 适用( <u>A</u> )                                          |
| 0       | オペレーターモード( <u>U</u> )    | 元に戻す(B)                                                 |
| ۲       | ブログラムモード(Ⴒ)              |                                                         |
| 1       | ペスワード(1)                 |                                                         |
|         |                          |                                                         |
|         |                          |                                                         |
|         |                          |                                                         |
|         |                          |                                                         |
|         | 2§-ト€-ド<br>○:<br>●:<br>] | スタートモード<br>〇 オペレーターモード(IJ)<br>④ プログラムモード(P)<br>パスワード(W) |

#### セットアップ > システム設定>コントローラー>設定

| 25.12.4                                                          | コントローラー設定                        |            |
|------------------------------------------------------------------|----------------------------------|------------|
| スタートアップ                                                          |                                  | 閉じる        |
| Windows ログイン                                                     | 名前( <u>N</u> ): SN010240         | 通用(A)      |
| - 全校                                                             | IPアドレス(D): [192.168.0.1          | 元(:南寸(R)   |
| - 環境設定<br>シミュレーター                                                | サブネットマスク(M): 255.255.255.0       | Jucces (E) |
| <ul> <li></li></ul>                                              | デフォルトゲートウェイ( <u>G</u> ): 0.0.0.0 |            |
| <ul> <li>         ・入力/出力         ・         ・         ・</li></ul> | USB速度(U): 自動 ~                   |            |
| <ul> <li>→ TCP/IP</li> <li>→ コンベヤーエンコーダー</li> </ul>              | コントロールデバイス(Q): PC ~              | ·]         |
| 由-フォースセンシング<br>セキュリティー                                           | TPパスワード: 変更( <u>C</u> )          |            |
| (/9/                                                             | T2 パスワード: 変更(g)                  |            |

セットアップ > システム設定>コントローラー>環境設定

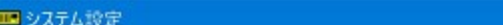

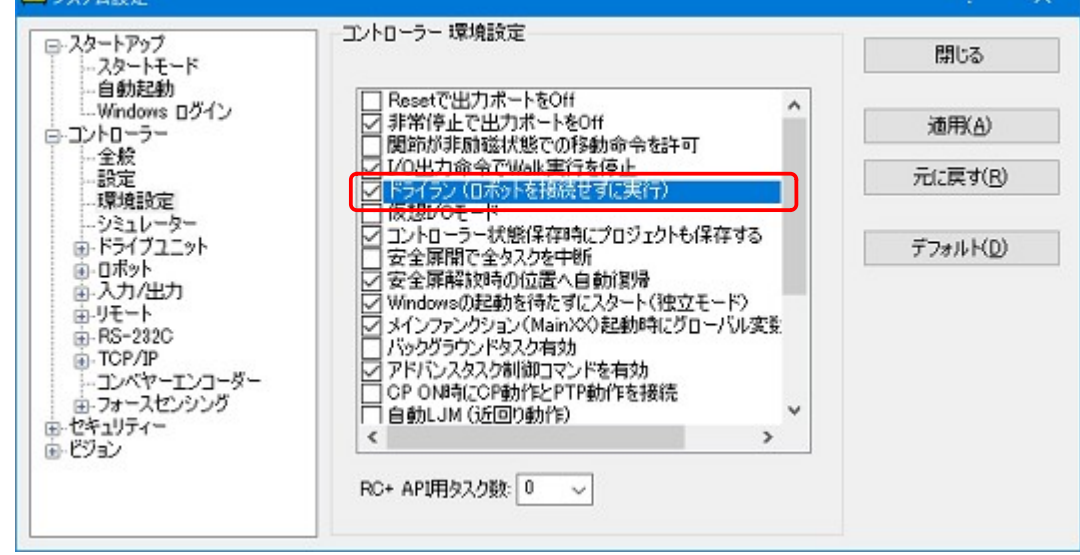

ロボット本体無しで実行するとき

| 📖 システム設定                                                                                         |                |    |            |            | ? ×                         |
|--------------------------------------------------------------------------------------------------|----------------|----|------------|------------|-----------------------------|
|                                                                                                  | 入力/出力          |    |            |            | 閉じる                         |
|                                                                                                  | タイプ            | 実装 | <u>አ</u> ታ | 出力         | 適用(A)                       |
|                                                                                                  | 標準             | あり | 0 - 23     | 0 - 15     | 7 <u>00</u> 7133 <u>7</u> 7 |
| □ □ · · · · · · · · · · · · · · · · · ·                                                          | 標準R-1/0        | あり | 24 - 25    |            | 元に戻す(R)                     |
| <u> <u> <u> </u> <u> </u> <u> </u> <u> </u> <u> </u> <u> </u> <u> </u> <u> </u> <u> </u></u></u> | ドライブユニット1      | あり | 32 - 55    | 32 - 47    |                             |
|                                                                                                  | ドライブユニット1R     | あり | 56 - 57    |            |                             |
| □・ノイールトハススレーノ<br>◆船                                                                              | 拡張基板 1         | なし |            |            |                             |
|                                                                                                  | 拡張基板 2         | なし |            |            |                             |
| ₩ RS-232C                                                                                        | 拡張基板 3         | なし |            |            |                             |
| TCP/IP                                                                                           | 拡張基板 4         | なし |            |            |                             |
| ボート201                                                                                           | ドライブユニット2      | あり | 256 - 279  | 256 - 271  |                             |
| ポート202                                                                                           | ドライブユニット2R     | あり | 280 - 281  |            |                             |
| ポート204                                                                                           | ドライブユニット3      | あり | 288 - 311  | 288 - 303  |                             |
| …ポート205                                                                                          | ドライブユニット3R-・・・ | あり | 312 - 313  |            |                             |
| - ポート206                                                                                         | フィールドバススレーブ    | あり | 512 - 2559 | 512 - 2559 |                             |
| → ホート207                                                                                         | フィールドバスマスター    | なし |            |            |                             |
| × >                                                                                              |                |    |            |            |                             |

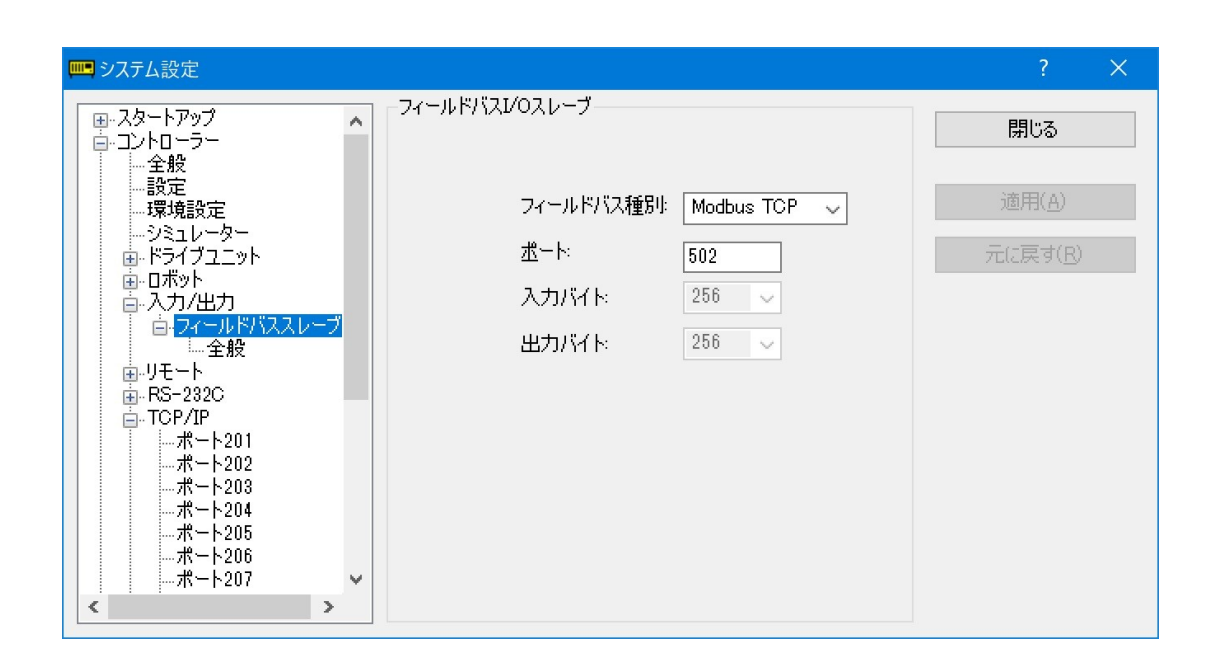

### ■ メモリ共有イメージ

| MPCの<br>RCの | ~<br>7-F | MAL OS | ボート | 全入力<br>● ビッ | <b>~</b><br>∕-⊦⊧ | - <del>ブ入力</del><br>D バイト (回り | 17/221- | <mark>フィール</mark><br>〇 ビッ |
|-------------|----------|--------|-----|-------------|------------------|-------------------------------|---------|---------------------------|
| MBK(n)      |          | ラベル    | 状態  | Ear         | H                | ラベル                           | 値       | ワード                       |
|             | -        | art    | 0   | 0           |                  | -                             | 123     | 32                        |
|             |          |        | ŏ   | 1           |                  |                               | 456     | 33                        |
|             | (11)(1)  |        | Ō   | 2           |                  |                               | 789     | 34                        |
|             |          |        | Ó   | 3           |                  |                               | 2345    | 35                        |
|             |          |        | 0   | 4           |                  | 4                             | 6789    | 36                        |
| 7005        | 10010    |        | 0   | 5           |                  |                               | 0       | 37                        |
| 7006        |          |        | 0   | 6           |                  |                               | 0       | 38                        |
| 7007        | 0131010  |        | 0   | 7           |                  |                               | 0       | 39                        |
|             | ~        |        |     |             | ~                |                               |         |                           |

#### MPCのMBKエリア 7000~7099 が RCのフィールドバススレーブ入力に転送される

| MBK(n) | Value | ۲ | D | 0 | Н |
|--------|-------|---|---|---|---|
| -7000  | 123   |   |   |   |   |
| -7001  | 456   |   |   |   |   |
| -7002  | 789   |   |   |   |   |
| -7003  | 2345  |   |   |   |   |
| -7004  | 6789  |   |   |   |   |
| 7005   | 0     |   |   |   |   |
| 7006   | 0     |   |   |   |   |
| 7007   | 0     |   |   |   |   |

| /OE= | 9-   |        |    |     |     |     |        | ? ×                                                                                                    | < |
|------|------|--------|----|-----|-----|-----|--------|----------------------------------------------------------------------------------------------------|---|
| ¢面面  | 2-1  | ザー画面 1 |    |     |     |     |        |                                                                                                    |   |
| ィール  | ドバスス | レーブ出力  |    | ~   | 全入力 | ポート |        | ~                                                                                                    | - |
| ) E9 | +    | OMA    | 05 | ワード |     | r   | ONTE ( | ンワード                                                                                                    |   |
| ワード  | 値    | 54     | 10 | -   | ビット | 状態  | ラベル    | ~                                                                                                    | - |
| 32   | 321  | _      |    |     | 0   | 0   | Start  |                                                                                                    |   |
| 33   | 654  |        |    |     | 1   | 0   |        |                                                                                                    | - |
| 34   | 987  |        |    |     | 2   | 0   |        | La Carriera de La Carriera de La Carriera de La Carriera de La Carriera de La Carriera de La Carriera de La Ca |   |
| 35   | 5432 |        |    |     | 3   | 0   |        |                                                                                                    |   |
| 36   | 9876 |        |    |     | 4   | 0   |        |                                                                                                    |   |
| 37   | 0    |        |    |     | 5   | 0   |        |                                                                                                    |   |
| 38   | 0    |        |    |     | 6   | 0   |        |                                                                                                    |   |
| 39   | 0    |        |    |     | 7   | 0   |        |                                                                                                    |   |
|      |      |        |    | ~   |     |     |        | ~                                                                                                    |   |

#### RCのフィールドバススレーブ出力が MPCの MBKエリア 7100~7199 に転送される

| Value 🔍 D 🔘 H |
|---------------|
| 321           |
| 654           |
| 987           |
| 5432          |
| 9876          |
| 0             |
| 0             |
| 0             |
|               |

### ■ プログラム実行例

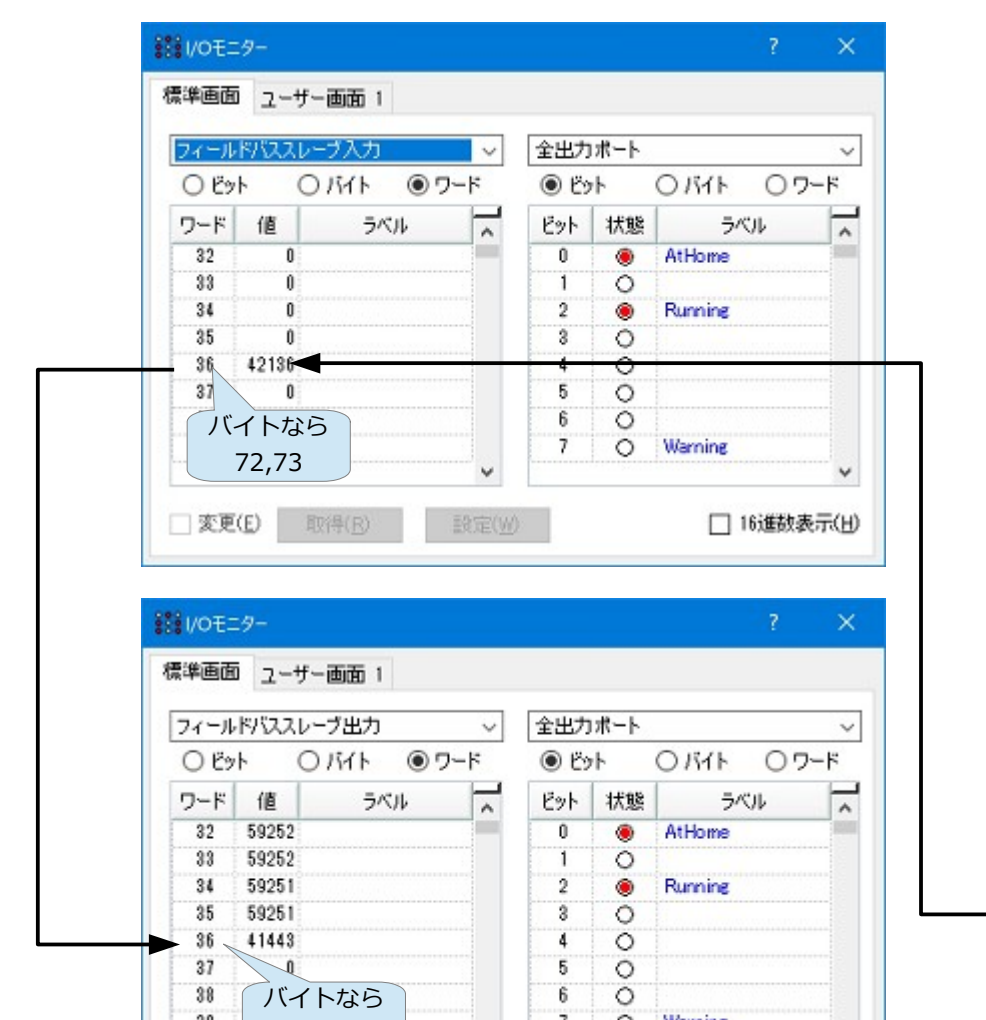

#### RCプログラム

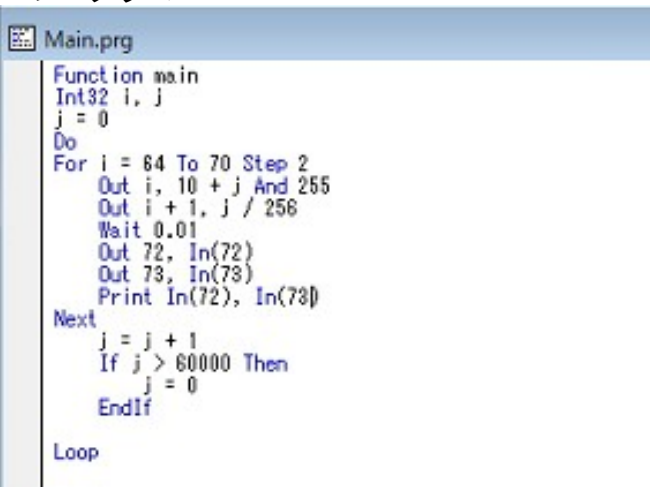

#### MPCプログラム

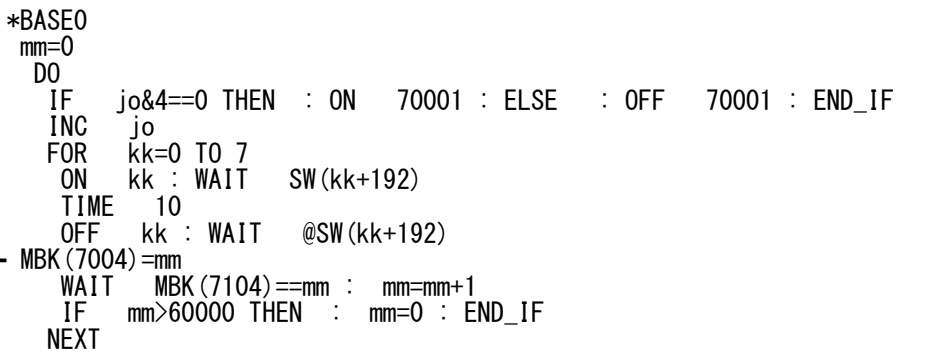

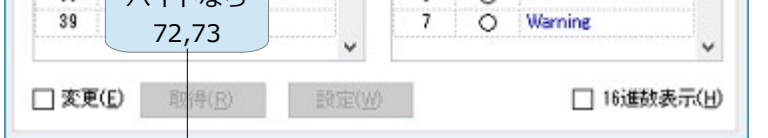

| フィール | ドバスス | レーブ出力  |    | ~   | 全出力 | ポート          |         |
|------|------|--------|----|-----|-----|--------------|---------|
| OEy  | F (  | ● /ith | 05 | ワード | 0 Č | 7 <b>1</b> - | ORTH    |
| NYL  | 値    | 5×     | 10 | ~   | ビット | 状態           | ラベル     |
| 67   | 18   |        |    |     | 0   | ۲            | AtHome  |
| 68   | 203  |        |    |     | 1   | 0            |         |
| 69   | 18   |        |    |     | 2   | ۲            | Running |
| 70   | 203  |        |    |     | 3   | 0            |         |
| 71   | 18   |        |    |     | 4   | 0            |         |
| 72   | 209  |        |    |     | 5   | 0            |         |
| 78   | 17   |        |    |     | 6   | 0            |         |
| 74   | 0    |        |    |     | 7   | 0            | Warning |
|      |      |        |    | v   |     |              |         |

LOOP

#### ※プログラム実行中のスクリーンキャプチャなので、各数値は一致しません。

・ プログラム

```
/* 冒頭にEthernetの設定を記述します
SET_IP 192 168 0 20 255 255 255 0 192 168 0 248 /* 自分(MPC-3000)の設定
SET_IP TCP Modbus SRC 192 168 0 1
                                         /* Epson RC の IP Address
/* SET_IP TCP Modbus SRC REF_T 20 192 168 0 1 /* 通信タイミングを指定する場合
*BASE0
mm=0
 DO
   MBK (7004) = mm
                                      /* Master(自分)のエリアに書き込む
   WAIT MBK (7104) == mm : mm=mm+1
                                      /* Slave(RC)エリアの書き込み待ち
   IF mm>60000 THEN : mm=0 : END IF
   TIME
         10
 LOOP

    設定を有効化する手順

(1)MPCにプログラムを読み込みます。
(2)ダイレクトコマンドで SET_IP VOID と実行します。
(3) プログラム実行(RUN)
(4) MPCの電源を再投入(パワーオンリセット)します。
この段階(まだRCと通信していない)では次のようになります。
<<-- パワーオンリセット
Detect = 24AA02E48
IPadrs = 192.168.0.20
                               <- 自己(MPC-3000)IP Address
MASK = 255. 255. 255. 0
Gateway= 192.168.0.248
OFF Delay ACK
MACadrs= 001EC08DAB6E
Ether Opened
TCP_STACK_RAM=11656
TCP Init Completed
Wake TCP
 TASK 46 : Modbus_master SRC ref_time=50 <- TASK46で Modbus通信
Wake UDP
Wake Serial
USB I/F PIC24 Ver1.04
iMPC-3000
#
#SET_IP
                               <<-- SET_IPコマンドで現在状況を表示します
IPadrs = 192.168.0.20
MASK = 255. 255. 255. 0
Gateway= 192.168.0.248
OFF Delay ACK
MACadrs= 001EC08DAB6E
1 : / TCP
                      SRC
                             502
                                     Master 192.168.0.1 ref_time = 50
           Modbus
#

    RCと通信を開始すると

#SET_IP
IPadrs = 192.168.0.20
MASK = 255. 255. 255. 0
Gateway= 192.168.0.248
OFF Delay ACK
MACadrs= 001EC08DAB6E
1 := TCP Modbus
                      SRC
                             502
                                     Master 192.168.0.1 ref_time = 50
  ↑ ここが変る
1 : x TCP Modbus
                             502
                      SRC
                                     Master 192.168.0.1 ref_time = 50
 ↑ エラー
```

ビット入力 SW(mbk,bit) ビットオン ON (mbk,bit) ビットオフ OFF (mbk,bit) ↑ ON/OFFの後はスペース1個空ける

※MBK (0) ~ MBK (10) のビット操作はできません。

・プログラム例

```
FOR i=0 T0 15
    ON (7000, i)
    PRINT "Bit" i "ON:" SW(7000, i) HEX$(MBK(7000))
NEXT
FOR i=0 T0 15
    OFF (7000, i)
    PRINT "Bit" i "OFF:" SW(7000, i) HEX$(MBK(7000))
NEXT
```

・実行結果

RUN

| # Rit     | 0 0 N        | 1 000  | 00001  |
|-----------|--------------|--------|--------|
|           |              |        |        |
| DITI      |              |        | 0003   |
| Bit 2     | ON: 1        | 0000   | 0007   |
| Bit 3     | $ON \cdot 1$ | 0000   | 000F   |
|           |              |        | 0015   |
| DIL 4     |              |        |        |
| Bit 5     | ON: 1        | 0000   | 003F   |
| Bit 6     | ON: 1        | 0000   | 007F   |
| Ri+ 7     |              | 0000   | OOFF   |
|           |              |        |        |
| DILO      |              |        |        |
| Bit 9     | ON: 1        | 0000   | 03FF   |
| Bit 1     | 0 ON:        | 1 000  | 007FF  |
| Rit 1     | 1 ON ·       | 1 000  | OOFFF  |
| $D_{1+1}$ |              | 1 000  |        |
|           |              |        |        |
| Bit 1     | 3 ON:        | 1 000  | 03FFF  |
| Bit 1     | 4 ON:        | 1 000  | 07FFF  |
| Rit 1     | 5 ON .       | 1 000  | OFFFF  |
|           |              |        |        |
|           |              | 0 000  |        |
| BITI      | 0FF:         | 0 000  | UFFFC  |
| Bit 2     | 0FF:         | 0 000  | 0FFF8  |
| Bit 3     | OFF:         | 0 000  | OFFFO  |
| Rit A     | OFF .        |        | OFFEO  |
|           |              |        |        |
| BIT D     |              | 0 000  |        |
| Bit 6     | 0++:         | 0 000  | 06440  |
| Bit 7     | 0FF:         | 0 000  | 0FF00  |
| Rit 8     | OFF ·        | 0 000  | 0FF00  |
|           |              |        |        |
| DIL 9     |              | 0 000  |        |
| Bit 1     | 0 0FF:       | 0 00   | 008400 |
| Bit 1     | 1 0FF:       | : 0 00 | 00F000 |
| Rit 1     | 2 0FF        | 0.00   | 00F000 |
| $D_{1+1}$ |              |        |        |
|           |              |        |        |
| BITI      | 4 UFF:       | 0 00   | 008000 |
| Bit 1     | 5 0FF:       | 0 00   | 000000 |
|           |              |        |        |

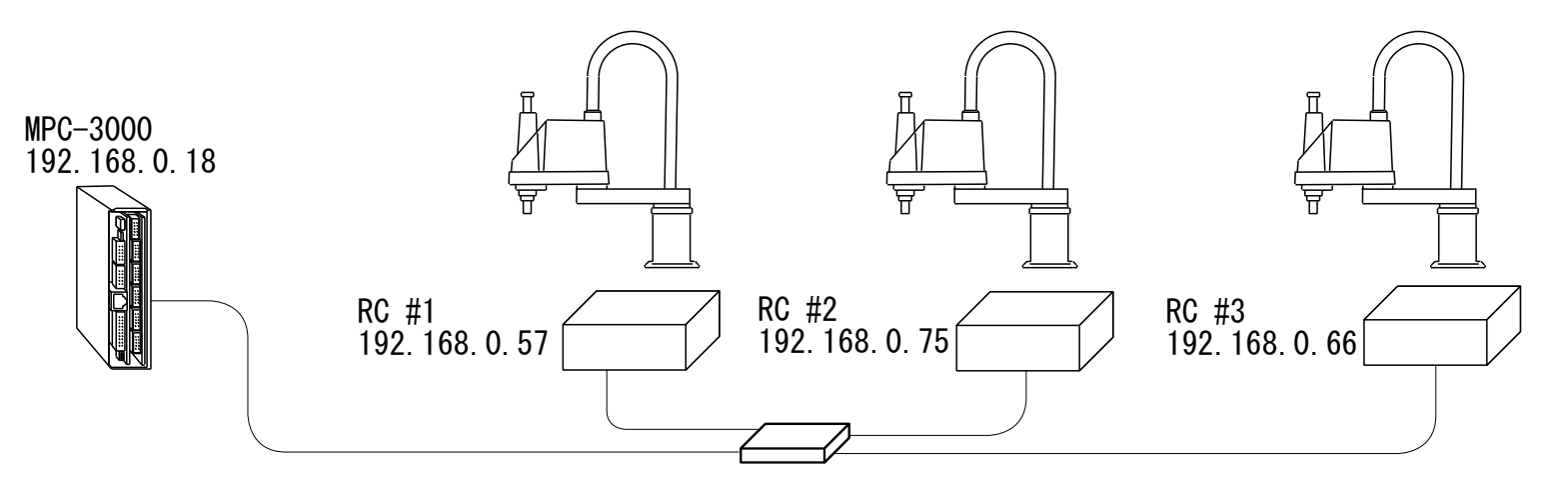

MPCがMasterとなりModbus/TCPで各RCとメモリを共有。

#### ■ MPC設定例

| SET_IP | 192 | 168 0 1 | 18 258 | 5 255 255 | 0 192 168 | 0 248 |
|--------|-----|---------|--------|-----------|-----------|-------|
| SET_IP | ТСР | Modbus  | SRC1   | REF_T 50  | 192 168 0 | 57    |
| SET_IP | TCP | Modbus  | SRC2   | REF_T 50  | 192 168 0 | 75    |
| SET_IP | ТСР | Modbus  | SRC3   | REF_T 50  | 192 168 0 | 66    |

| SRC1 | MBK (7000) ~ (7126) −<br>MBK (7130) ~ (7256) ◄            | ► | RC #1 | フィールドバススレーブ入力<br>フィールドバススレーブ出力 |
|------|-----------------------------------------------------------|---|-------|--------------------------------|
| SRC2 | MBK (7260) ~ (7386) <sup>_</sup><br>MBK (7388) ~ (7514) ◄ | • | RC #2 |                                |
| SRC3 | MBK (7516) ~ (7642) –<br>MBK (7644) ~ (7770) ◄            | • | RC #3 |                                |

各MBKエリア 書込127word, 読込127word このエリアは固定です。

※ SRC と SRC1 は排他使用です。次のような使い方はできません。 SET\_IP TCP Modbus SRC REF\_T|50 192 168 0 57 SET\_IP TCP Modbus SRC1 REF\_T|50 192 168 0 75

#### RCの代わりにパソコンのアプリとリンクすることもできます。 次の3つは別々のパソコンで実行しています。 ٠

| 🖳 Modbus/TCP Slave       | - • •                    | 🔜 Modbus/TCP Slave       | – 🗆 X                    | Modbus/TCP Slave         |                          |
|--------------------------|--------------------------|--------------------------|--------------------------|--------------------------|--------------------------|
| Disconnect My            | IP 192.168.0.57          | Disconnect My            | IP 192.168.0.75          | Disconnect My IP         | 9 192.168.0.66           |
| ● SRC1 © SR              | C2 O SRC3                | O SRC1 ● SR              | C2 O SRC3                | SRC1 SRC2                | 2 • SRC3                 |
| MPC(Master) -> PC(Slave) | PC(Slave) -> MPC(Master) | MPC(Master) -> PC(Slave) | PC(Slave) -> MPC(Master) | MPC(Master) -> PC(Slave) | PC(Slave) -> MPC(Master) |
| MBK(n) Value             | MBK(n) Value 🔶           | MBK(n) Value ^           | MBK(n) Value             | MBK(n) Value             | MBK(n) Value 🔶           |
| 7000 7102                | 7130 7102                | 7260 7342                | 7388 7342                | 7516 7594                | 7644 7594                |
| 7001 7102                | 7131 7102                | 7261 7342                | 7389 7342                | 7517 7594                | 7645 7594                |
| 7002 7102                | 7132 7102                | 7262 7342                | 7390 7342                | 7518 7594                | 7646 7594                |
| 7003 7102                | 7133 7102                | 7202 7042                | 7000 7042                | 7519 7594                | 7647 7594                |
| 7004 7102                | 7134 7102                | 7203 7342                | 7000 7040                | 7520 7594                | 7648 7594                |
| 7005 7102                | 7135 7102                | 7204 7342                | 7000 7040                | 7521 7594                | 7649 7594                |
| 7006 7102                | 7136 7102                | 7265 7342                | 7393 7342                | 7522 7594                | 7650 7594                |
| 1000 1102                |                          | 7266 7342                | 7394 7342                | 7523 7594                | 7651 7594                |

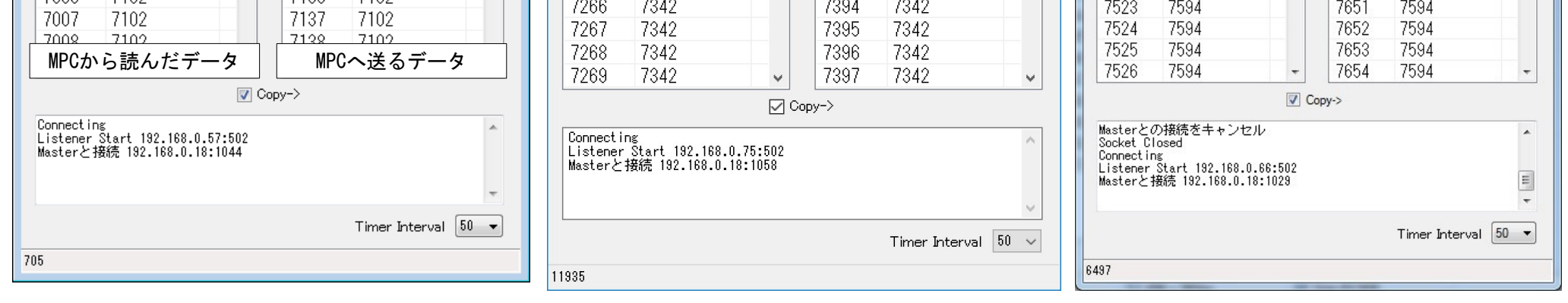

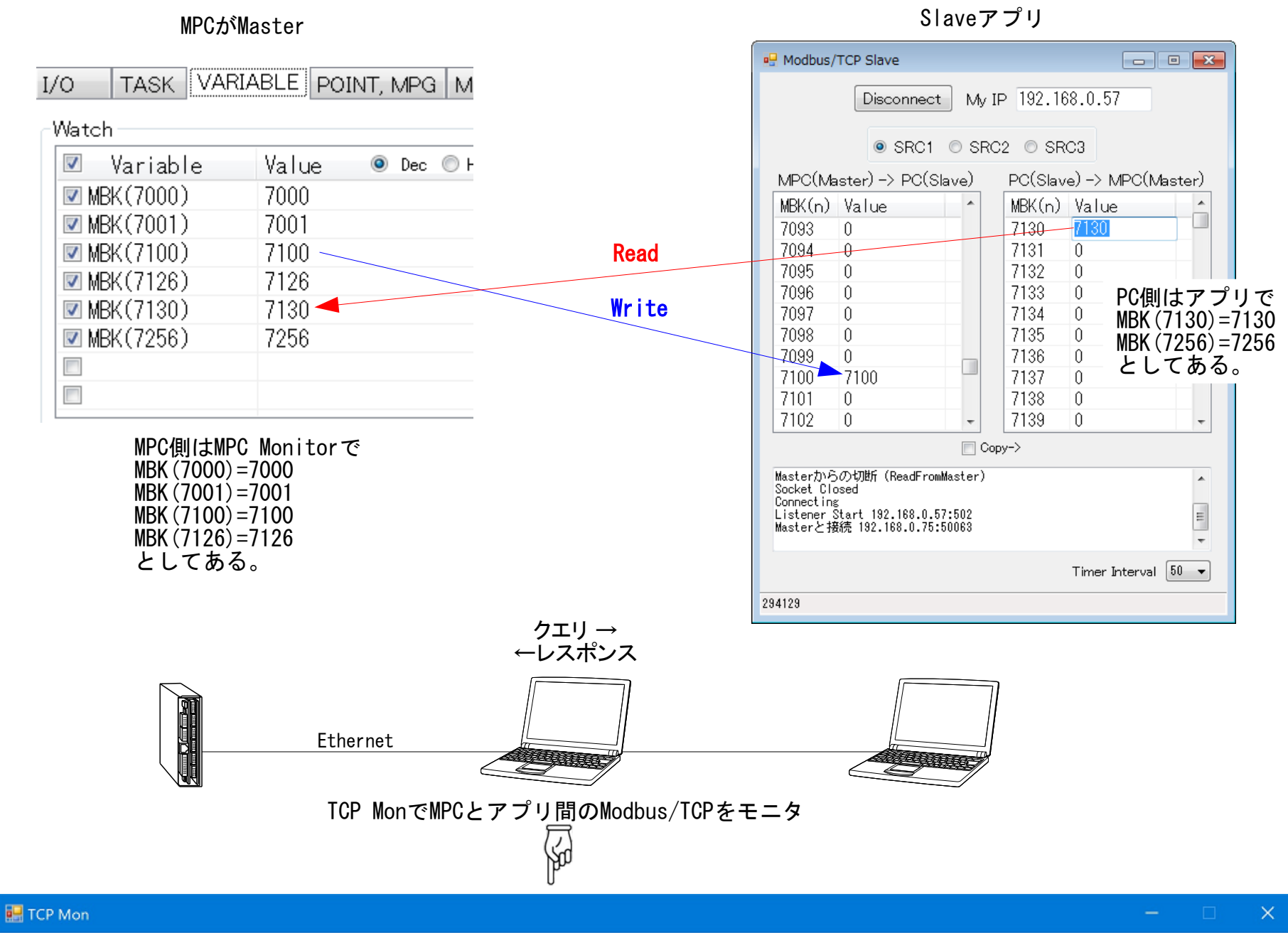

|   | Disconnect Listener 192.168.0.75 V Get Listen 502 Slave 192.168.0.57 Port 502 MPC Telnet Port 23 Monitor CI                                                       |
|---|----------------------------------------------------------------------------------------------------|
| 1 | Master                                                                                                    |
| ( | (1) Read 00 01 02 03 04 05 06 07 08 09 10 11 12 13 14 15 16 17 18 19 20 21 22 23 24 25 26 27 28 29 30 31 32 33 34 35 36 37 38 39 40 41 42 43 44 45 46 47 48 49 1  |
|   |                                                                                                    |
|   |                                                                                                    |
|   |                                                                                                    |
|   | 141581: 00 00 00 00 00 00 00 00 00 00 00 00 00                                                                                                    |
|   |                                                                                                    |
|   |                                                                                                    |
|   | 1141581: 00 00 00 00 00 00 00 00 00 00 00 00 00                                                                                                    |
|   | V                                                                                                    |
| 0 | (2) Write 00 01 02 03 04 05 06 07 08 09 10 11 12 13 14 15 16 17 18 19 20 21 22 23 24 25 26 27 28 29 30 31 32 33 34 35 36 37 38 39 40 41 42 43 44 45 46 47 48 49 1 |
|   | 141570: 00 00 00 00 00 00 00 00 00 00 00 00 0                                                                                                    |
|   | 141570: 00 00 00 00 00 00 00 00 00 00 10 58                                                                                                    |
|   |                                                                                                    |
|   | 141580: 00 00 00 00 00 00 00 00 00 00 00 00 0                                                                                                    |
|   |                                                                                                    |
| 2 |                                                                                                    |
|   | 141580: 00 00 00 00 00 00 00 00 00 00 00 00 0                                                                                                    |
| ~ |                                                                                                    |
|   |                                                                                                    |
| 5 |                                                                                                    |
| ( | (3) Head UU UI UZ U3 U4 U5 U6 U7 U8 U9 IU II 12 I3 I4 15 16 17 18 19 20 21 22 23 24 25 26 27 28 29 30 31 32 33 34 35 36 37 38 39 40 41 42 43 44 45 46 47 48 49 26 |
|   |                                                                                                    |
|   |                                                                                                    |
|   |                                                                                                    |

|                                                                                                    | *                                                                                                    |
|----------------------------------------------------------------------------------------------------|----------------------------------------------------------------------------------------------------|
| (4) Write 00 01 02 03 04 05 06 07 08 09 10 11 12 13 14 15 16 17 18 19 20 21 22 23 24 25 26 27 28 2                                                                                                    | 29 30 31 32 33 34 35 36 37 38 39 40 41 42 43 44 45 46 47 48 49                                                                                                    |
| 141581: 00 00 00 00 00 00 00 00 00 00 00 00 00                                                                                                    | 00 00 00 00 00 00 00 00 00 00 00 00 00                                                                                                    |
| 000000: Masterと接続 192.168.0.20:1025<br>Slaveと接続 192.168.0.57:502<br>Receive 192.168.0.75:502<-192.168.0.20:1025<br>Send 192.168.0.75:50063->192.168.0.57:502<br>Receive 192.168.0.75:50063<-192.168.0.57:502<br>Send 192.168.0.75:502->192.168.0.20:1025 | <ul> <li>Master Connection Timeout (Sec) 60</li> <li>Reconnection (Sec)</li> <li>Slave Connection Timeout (Sec) 60</li> <li>Slave Close With Master</li> <li>Master Timeout (Sec)</li> <li>Scan Interval (mSec) 1</li> <li>Slave Timeout (Sec)</li> </ul> |

### <u>MPC同士のメモリシェア</u>

• サンプル作成: MPC-3000(SH2A) BL/I 2.00\_10 2018/11/21

■ Modbus/TCP メモリシェア

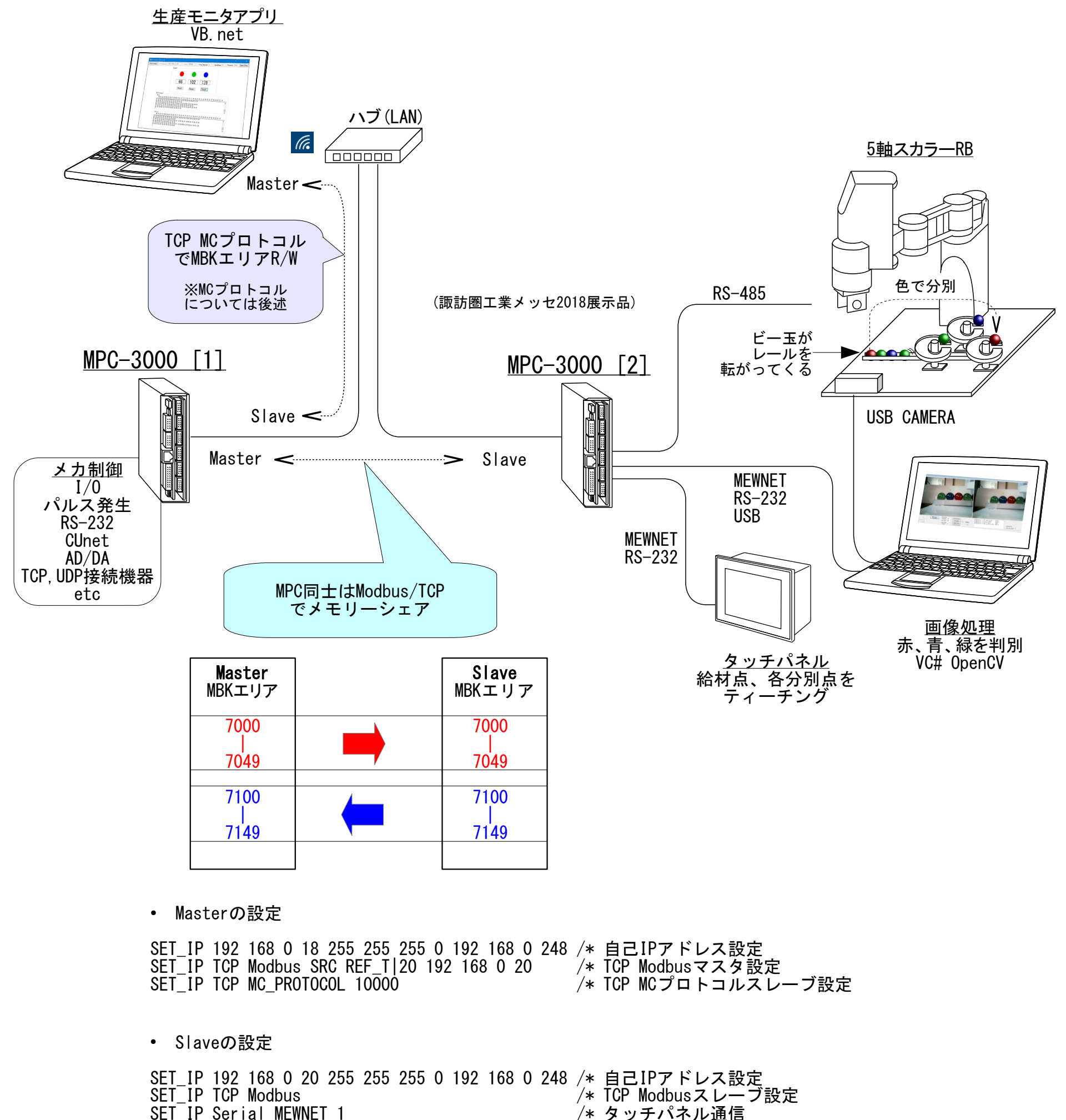

| SET_IP | Serial | MEWNET | 3 |
|--------|--------|--------|---|

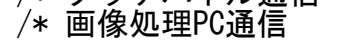

■ UDP メモリシェア 1:1

※ MBK() エリアは タッチパネル(MEWNET)と同じ表記 DT() でも記述できます。

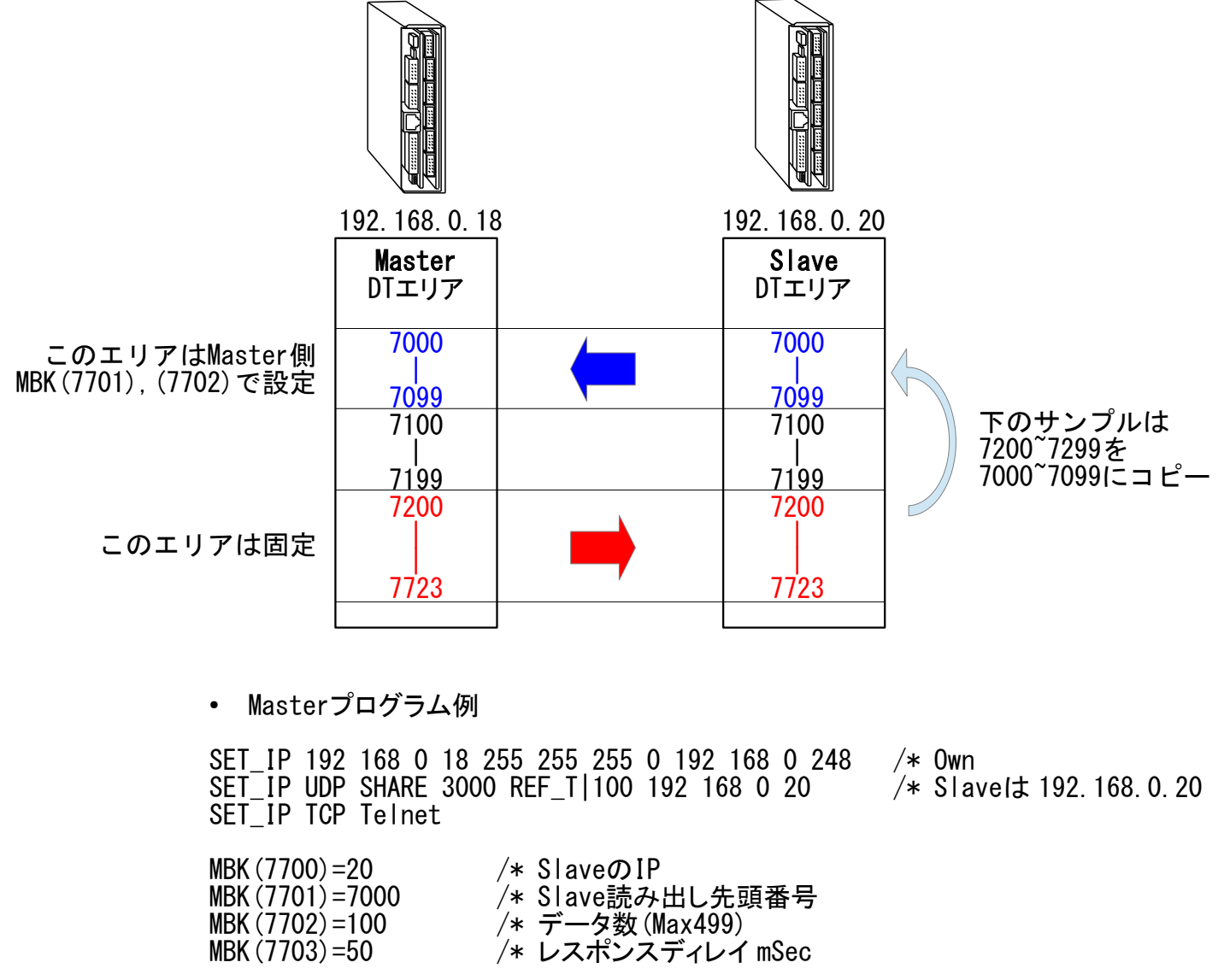

```
DO
 FOR j=-32767 TO 32767
    FOŘ i=7200 TO (7200+DT(7702)-1)
     DT(i~Int)=j
    NEXT
    TIME 200
    FOR i=7000 T0 (7000+DT (7702)-1)
      IF j<>DT(i~Int) THEN
PR "Slave Mismatch"
        END
      END_IF
    NEXT
    PR "Slave Ok" j
 NEXT
LOOP
• Slaveプログラム例
SET_IP 192 168 0 20 255 255 255 0 192 168 0 248
                                                       /* Own
SET_IP UDP SHARE 3000
                                                       /* Share Slave
DO
 DIMCPY DT (7200) DT (7000) 100
 SWAP
```

```
LOOP
```

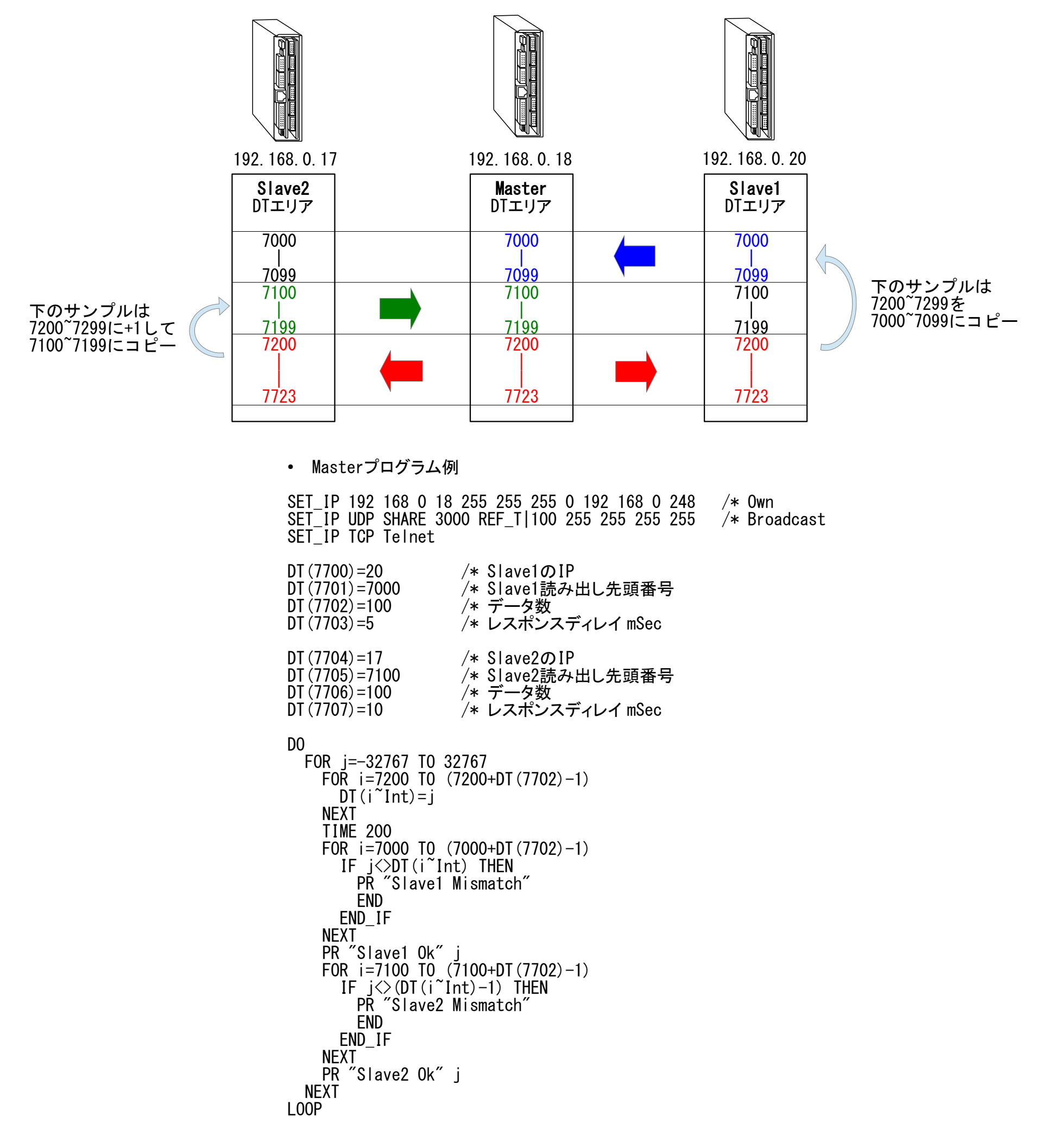

• Slave1プログラム例

SET\_IP 192 168 0 20 255 255 255 0 192 168 0 248 SET\_IP UDP SHARE 3000 /\* Own /\* Share Slave

```
DO
DIMCPY DT(7200) DT(7000) 100
SWAP
LOOP
```

• Slave2プログラム例

 SET\_IP
 192
 168
 0
 17
 255
 255
 0
 192
 168
 0
 248
 /\*
 Own

 SET\_IP
 UDP
 SHARE
 3000
 /\*
 Share
 Slave

DO

DO FOR i=7100 TO 7199 DT(i)=DT(i+100)+1 /\* Materから書き込まれたデータを自分のエリアにコピー NEXT SWAP LOOP

# <u>MCプロトコル通信</u>

#### ■ TCP MCプロトコル(バイナリコード)による読み出し・書き込み (VB.netがマスター、MPCがスレーブ)

※MPC搭載のプロトコルは三菱MCプロトコル(3Eフレーム)に準じてMPC用にアレンジしたもので、完全互換ではありません。

・読み出し Function

要求伝文 senddat

| () | 0   | 1   | 2                | 3    | 4            | 5         | 6                 | 7        | 8   | 9         | 10                | 11 | 12 | 13       | 14 | 15 | 16                       | 17 | 18   | 19      | 20      |
|----|-----|-----|------------------|------|--------------|-----------|-------------------|----------|-----|-----------|-------------------|----|----|----------|----|----|--------------------------|----|------|---------|---------|
|    | サブイ | ヘッダ | ネット<br>ワーク<br>番号 | PC番号 | 要求先<br>1/0番号 | :ユニッ<br>弓 | 要求先<br>ユニッ<br>ト局番 | 送信<br>デー | ·タ長 | CPU<br>タイ | <sup></sup><br>えー | コマ | ンド | サブ<br>コマ | ンド |    | デバイン<br>売頭番 <sup>4</sup> | ス号 | デバイス | 要<br>デー | 求<br>タ長 |
|    | 50  | 00  | 00               | FF   | FF           | 03        | 00                | 00       | 00  | 10        | 00                | 01 | 04 | 00       | 00 |    | adr                      |    | dev  | cnt     | 00      |

応答伝文 receivedat

| () | 0     | 1  | 2                | 3    | 4                        | 5         | 6                 | 7        | 8          | 9  | 10    | 11 | 12  | • •   | •  |
|----|-------|----|------------------|------|--------------------------|-----------|-------------------|----------|------------|----|-------|----|-----|-------|----|
|    | サブヘッダ |    | ネット<br>ワーク<br>番号 | PC番号 | 要求先<br>1/0番 <sup>4</sup> | :ユニッ<br>弓 | 要求先<br>ユニッ<br>ト局番 | 応答<br>デー | 応答<br>データ長 |    | 終了コード |    | データ | 応答データ |    |
|    | DO    | 00 | 00               | FF   | FF                       | 03        | 00                | 下位       | 上位         | 00 | 00    | 下位 | 上位  | 下位    | 上位 |

Public Function Raed\_Word(ByVal adr As Integer, ByVal dev As Integer, ByRef resarray() As Integer, ByVal tmout As Integer) As Integer

```
Dim cnt As Integer = resarray. Length
      Try
            If MpcSck. Connected = False Then 'Disconnect, FormClosing でオブジェクトが破棄されたとき
MessageBox. Show("接続されていない", Application. ProductName)
            Return -3
End If
            Dim senddat(20) As Byte
            senddat (20) AS byte

senddat (0) = &H50 : senddat (1) = &H0 ' +

senddat (2) = &H0 : senddat (3) = &HFF ' +

senddat (4) = &HFF : senddat (5) = &H3 : senddat (6) = &H0

senddat (7) = 12 : senddat (8) = &H0 ' \neq

senddat (9) = &H10 : senddat (10) = &H0 ' CF

senddat (11) = &H1 : senddat (12) = &H4
                                                                                                   <sup>'</sup> サブヘッダ
                                                                                                     ・

ネットワーク番号

+0 二重化CPUでない

送信データ長
            senddat(9) = &H10 : senddat(10) = wnv
senddat(11) = &H1 : senddat(12) = &H4 'コマンド
senddat(13) = &H0 : senddat(14) = &H0 'サブコマンド
senddat(15) = adr And &HFF : senddat(16) = (adr >> 8) And &HFF : senddat(17) = (adr >> 16) And &HFF ' デバイス先頭番号
senddat(18) = dev 'デバイスコード
with (10) = opt : senddat(20) = &H0 '要求データ長(ワ-F)
                                                                                                      CPU監視タイマー
                                                                                                  ' TCP送信
            MpcStm. Write (senddat, 0, senddat. GetLength (0))
            Dim Due As DateTime = Now. AddMilliseconds(CDbl(tmout))
             While MpcSck. Available = 0
                    If Now > Due Then
                          MessageBox. Show ("Read Timeout")
                          Return -1
                   End If
                   Sleep(1)
            End While
            Dim receivedat As Byte() = New Byte(MpcSck.Available - 1) {}
MpcStm.Read(receivedat, 0, receivedat.GetLength(0)) 'TCP受信
            For i = 0 To cnt - 1
                  resarray(i) = (CInt(received at(12 + i * 2)) << 8) + received at(11 + i * 2)
             Next
            Return 1
      Catch ex As Exception
             MessageBox. Show (ex. Message)
             Return -2
      End Try
End Function
```

#### 書き込みFunction

要求伝文 senddat

| () | 0   | 1   | 2                | 3    | 4                        | 5         | 6                 | 7        | 8       | 9         | 10       | 11 | 12 | 13       | 14 | 15 | 16                      | 17     | 18       | 19      | 20      | 21 |        |
|----|-----|-----|------------------|------|--------------------------|-----------|-------------------|----------|---------|-----------|----------|----|----|----------|----|----|-------------------------|--------|----------|---------|---------|----|--------|
|    | サブイ | ヽッダ | ネット<br>ワーク<br>番号 | PC番号 | 要求先<br>1/0番 <sup>;</sup> | :ユニッ<br>弓 | 要求先<br>ユニッ<br>ト局番 | 送信<br>デー | ·<br>タ長 | CPU<br>タイ | 監視<br>マー | コマ | ンド | サブ<br>コマ | ンド |    | デバイン<br><sup>た</sup> 頭番 | ス<br>弓 | デバ<br>イス | 書<br>デー | 込<br>タ長 | 書  | 込データ   |
|    | 50  | 00  | 00               | FF   | FF                       | 03        | 00                | 00       | 00      | 10        | 00       | 01 | 14 | 00       | 00 |    | adr                     |        | dev      | cnt     | 00      | 1  | wdat() |

応答伝文 receivedat

| () | 0   | 1   | 2                | 3    | 4            | 5         | 6                 | 7        | 8       | 9   | 10  |
|----|-----|-----|------------------|------|--------------|-----------|-------------------|----------|---------|-----|-----|
|    | サブイ | ヽッダ | ネット<br>ワーク<br>番号 | PC番号 | 要求先<br>1/0番号 | ;ユニッ<br>弓 | 要求先<br>ユニッ<br>ト局番 | 応答<br>デー | -<br>マ長 | 終了: | コード |
|    | DO  | 00  | 00               | FF   | FF           | 03        | 00                | 02       | 00      | 00  | 00  |

Public Function Write\_Word(ByVal adr As Integer, ByVal dev As Integer, ByVal writearray() As Integer, ByVal tmout As Integer) As Integer

```
Dim cnt As Integer = writearray. Length
      Try
              If MpcSck.Connected = False Then 'Disconnect, FormClosing でオブジェクトが破棄されたとき
MessageBox.Show("接続されていない", Application.ProductName)
                     Return -3
              End If
             Dim wdat(cnt * 2 - 1) As Byte
For i = 0 To cnt - 1
wdat(i * 2) = writearray(i) And &HFF
                     wdat(i * 2 + 1) = (writearray(i) >> 8) And &HFF
              Next
            Dim senddat (wdat. Length + 20) As Byte
senddat (0) = &H50 : senddat (1) = &H0 ' サブヘッダ
senddat (2) = &H0 : senddat (3) = &HFF ' ネットワーク番号
senddat (4) = &HFF : senddat (5) = &H3 : senddat (6) = &H0 ' 二重化CPUでない
senddat (7) = 12 + wdat. Length : senddat (8) = &H0 ' 送信データ長
senddat (9) = &H10 : senddat (10) = &H0 ' CPU監視タイマー
senddat (11) = &H1 : senddat (12) = &H14 ' コマンド
senddat (13) = &H0 : senddat (14) = &H0 ' サブコマンド
senddat (15) = adr And &HFF : senddat (16) = (adr >> 8) And &HFF : senddat (17) = (adr >> 16) And &HFF ' デバイス先頭番号
senddat (18) = dev ' ' オブロード
              senddat(19) = cnt : senddat(20) = &HO
Array. Copy(wdat, 0, senddat, 21, wdat.Length)
                                                                                                            ' TCP送信
              MpcStm.Write(senddat, 0, senddat.GetLength(0))
              Dim Due As DateTime = Now. AddMilliseconds(CDbl(tmout))
              While MpcSck. Available = 0
                     If Now > Due Then
                             MessageBox. Show("Write Timeout")
                             Return -1
                     End If
                     Sleep(1)
              End While
              Dim receivedat As Byte() = New Byte(MpcSck.Available - 1) {}
MpcStm.Read(receivedat, 0, receivedat.GetLength(0)) 'TCP受信
              Return 1
       Catch ex As Exception
              MessageBox. Show (ex. Message)
              Return -2
       End Try
End Function
```

・デバイス定義

Public Enum Device devD = &HA8 devW = &HB4 devR = &HB4 devR = &HAF devM = &H90 devX = &H90 devY = &H90 devB = &HA0 devL = &H92 End Enum

#### 前述の読み出し、書き込みFunctionを使って作成したアプリケーションです。

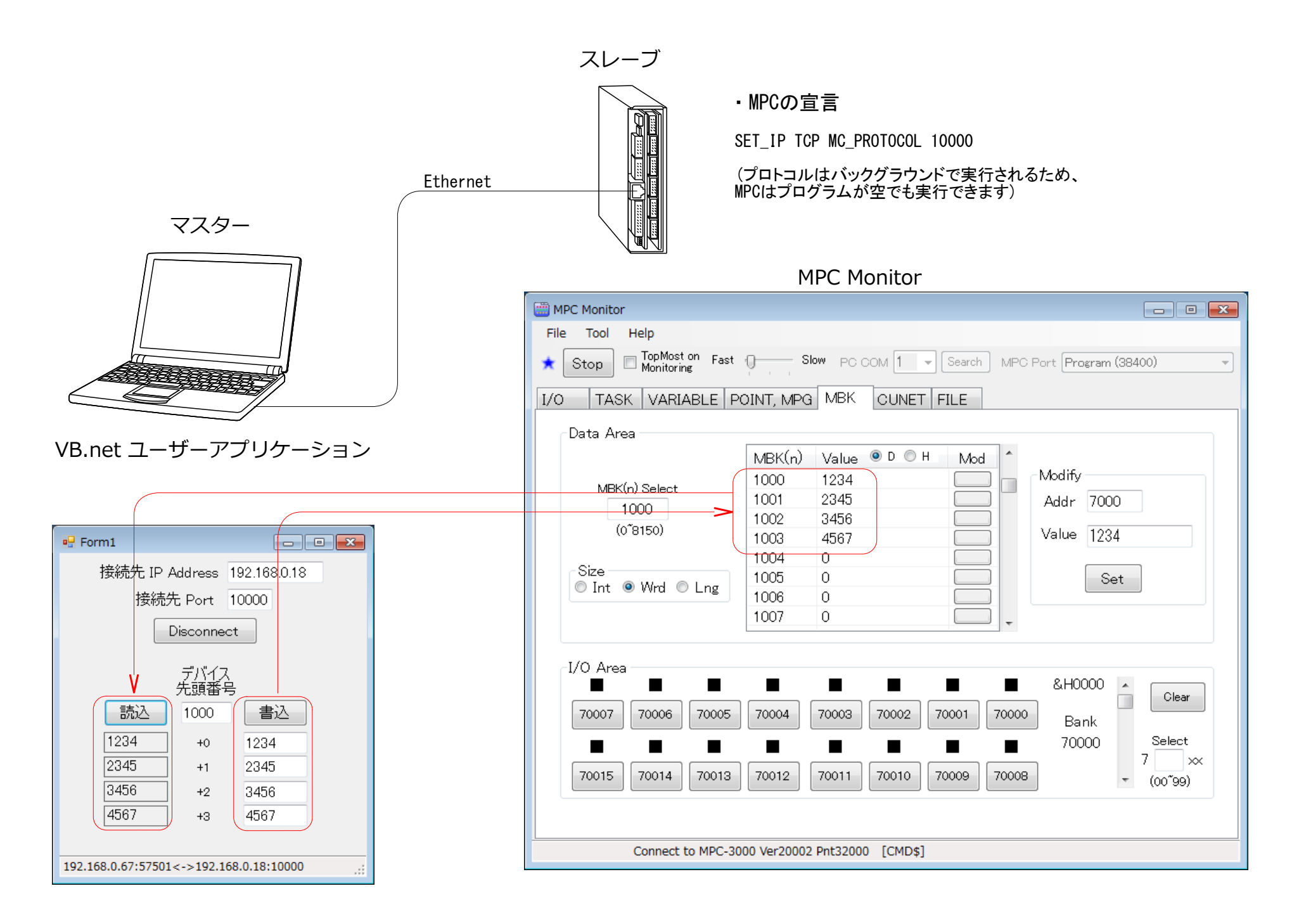

#### ・ボタンクリックイベント

<summary> , , ,

読込ボタン , , ,

</summary

Private Sub Button\_Read\_Click (sender As Object, e As EventArgs) Handles Button\_Read. Click Dim resarray (3) As Integer McProtocol.Read\_Word (TextBox\_DevHead.Text, McProtocol.Device.devD, resarray, 2000) Label\_Read0. Text = resarray  $(\overline{0})$ Label\_Read1. Text = resarray(1) Label\_Read2. Text = resarray(2) Label\_Read3. Text = resarray(3)

End Sub

- '' <summary>
- ''' 書込ボタン
- , , , </summarv

Private Sub Button\_Write\_Click(sender As Object, e As EventArgs) Handles Button\_Write.Click Dim writedat() As Integer = {TextBox\_Write0.Text, TextBox\_Write1.Text, TextBox\_Write2.Text, TextBox\_Write3.Text} McProtocol.Write\_Word(TextBox\_DevHead.Text, McProtocol.Device.devD, writedat, 2000)

■ TCP MCプロトコル(バイナリコード)による読み出し・書き込み (MPCがマスター、接続機器がスレーブ)

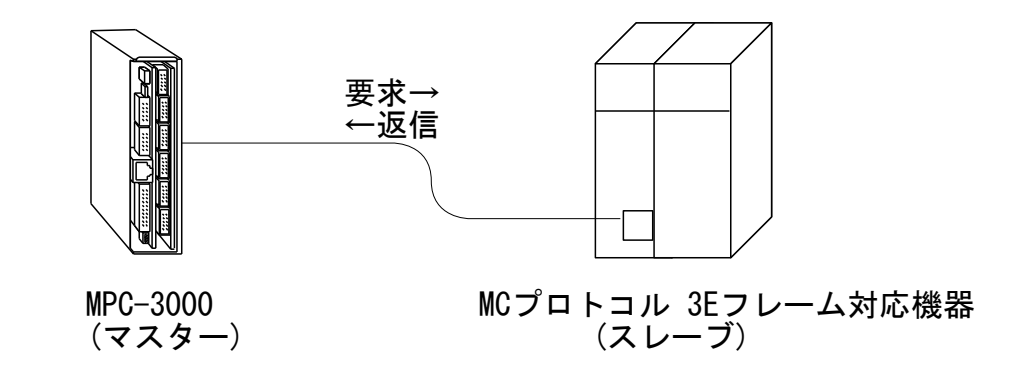

MPCがマスターになる場合、PACKET 通信の Q3E コマンドを用います。

↑TCP|ch の番号

・MPCサンプルプログラム

SET\_IP 192 168 0 20 255 255 255 0 192 168 0 248 SET\_IP TCP PACKET 9000 192 168 0 67 /\* Master (MPC) -> Slave 192, 168. 0. 67:9000 FILL P(10000) 4 FILL MBK (100) 3 FOR i=10000 T0 10003 X(i)=i NEXT PRINT "WRITE\_BULK" Q3E TCP|0 WRITE\_BULK "D" 10000 X(10000) 4 /\* X(10000) ~X(10003) をSlaveのD10000 ~D10003にコピー /\* 通信内容 /\* MPC->Slave 要求 /\* 50 00 00 FF FF 03 00 14 00 10 00 01 14 00 00 10 27 00 A8 04 00 10 27 11 27 12 27 13 27 Slave->MPC 応答 /\* D0 00 00 FF FF 03 00 02 00 00 00 /\* PRINT OK PRINT "READ\_BULK" Q3E TCP|0 READ\_BULK "D" 10000 Y(10000) 4 /\* SlaveのD10000~D10003をY(10000) ~Y(10003) にコピー /\* 通信内容 /\* MPC->Slave 要求 /\* 50 00 00 FF FF 03 00 0C 00 10 00 01 04 00 00 10 27 00 A8 04 00 /\* Slave->MPC 応答 /\* D0 00 00\_FF FF 03 00 0A 00 00 00 10 27 11 27 12 27 13 27 FOR i=10000 TO 10003 PRINT "P(" i ")" P(i) NEXT PRINT "WRITE\_RNDM" Q3E TCP|0 WRITE\_RNDM "D" 10000 1234 "D" 10001 5678 "M" 100 8888 /\* Slave D10000=1234, D10001=5678, M100=8888 /\* 通信内容 /\* MPC->Slave 要求 50 00 00 FF FF 03 00 1A 00 10 00 02 14 00 00 03 00 10 27 00 A8 D2 04 11 27 00 A8 2E 16 64 00 00 90 B8 22 /\* Slave->MPC 応答 /\* /\* DO 00 00 FF FF 03 00 02 00 00 00 PRINT "OK" PRINT "READ\_RNDM" Q3E TCP|0 READ\_RNDM "D" 10000 "D" 10001 "M" 100 MBK (100) /\* SlaveのD10000, D10001, M100をMBK (100) ~MBK (102) にコピー /\* 通信内容 /\* MPC->Slave 要求 /\* 50 00 00 FF FF 03 00 14 00 10 00 03 04 00 00 03 00 10 27 00 A8 11 27 00 A8 64 00 00 90 Slave->MPC 応答 /\* /\* D0 00 00 FF FF 03 00 08 00 00 00 D2 04 2E 16 B8 22 FOR i=100 TO 102 PRINT "MBK(" i ")" MBK(i) NEXT ・SET IP確認 1 := TCP PACKET 9000 <TCP\_X0\$><TCP\_R0\$> Master 192.168.0.67 ref\_time = 50

・実行結果

RUN

# WRITE\_BULK ΟK READ\_BULK  $\begin{array}{c} \mathsf{P}(10000) & 10000 & 10000 & 0 & 0 \\ \mathsf{P}(10001) & 10001 & 10001 & 0 & 0 \\ \mathsf{P}(10002) & 10002 & 10002 & 0 & 0 \\ \mathsf{P}(10003) & 10003 & 10003 & 0 & 0 \\ \end{array}$ WRITE\_RNDM 0K READ\_RNDM MBK ( 100 ) 1234 MBK ( 101 ) 5678 MBK ( 102 ) 8888

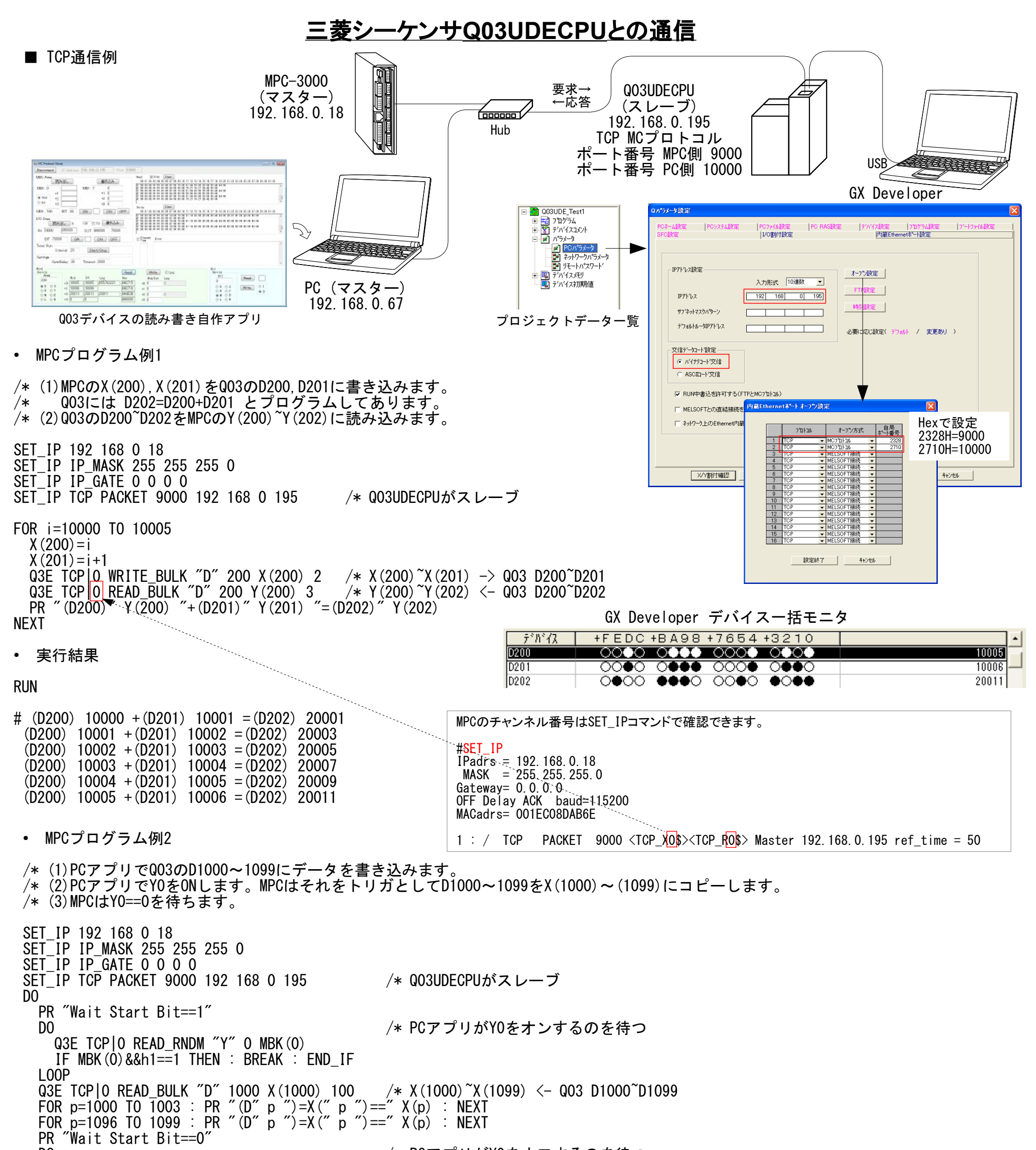

DO

- Q3E TCP|O READ\_RNDM "Y" O MBK(O) IF MBK(O)&&h1==O THEN : BREAK : END\_IF LOOP LOOP
- /\* PCアプリがYOをオフするのを待つ

• 実行結果

#### RUN

- # Wait Start Bit==1 (D 1000)=X(1000)== 1111 ← (D 1001)=X(1001)== 2222 (D 1002)=X(1002)== 3333 (D 1003)=X(1003)== 4444 (D 1096)=X(1096)== 5555 ← (D 1097)=X(1097)== 6666 (D 1098)=X(1098)== 7777 (D 1099)=X(1099)== 8888 Wait Start Bit==0 Wait Start Bit==1
  - ← PCでD1000に1111を書き込んでおいた
  - ← PCでD1096に5555を書き込んでおいた

| <u>デ</u> バイス | +FEDC | +BA98 | +7654                 | +3210        |      | * |
|--------------|-------|-------|-----------------------|--------------|------|---|
| D1000        | 0000  | 0000  | 0000                  | 0000         | 1111 |   |
| D1001        | 0000  | •000  | ••••                  | ••••         | 2222 |   |
| D1002        | 0000  | ••••  | 0000                  | 0000         | 3333 |   |
| D1003        | 0000  | 0000  | $0 \bullet 0 \bullet$ | <b>●●</b> 00 | 4444 |   |
| I            |       | ~~~~  | ~~~~                  | ~~~~         | -    |   |

| デガイス  | +FEDC +BA98 +7654 +3210  |      | • |
|-------|--------------------------|------|---|
| D1096 | 0000 0000 0000 0000 0000 | 5555 |   |
| D1097 | 0000 0000 0000 0000      | 6666 | 1 |
| D1098 | 0000 0000 0000 0000      | 7777 |   |
| D1099 | 0000 0000 0000 0000      | 8888 |   |

■ ビット書き込み(サポート MPC-3000(SH2A) BL/I 2.01\_30 2019/07/10 以降) MBK()等の配列を介さず直接ビットデバイスを操作します。(ビット読込はありません。)

書式

Q3E TCP|ch WRITE\_BIT "M" head count data {data ..}

- ch : チャンネル番号 *^^*M : デバイスM(内部リレー) head : 先頭番号 count: ビット数
- data : 1=0N, 0=0FF
- 使い方

Q3E TCP|0 WRITE\_BIT "M" 1 1 1 /\* M1から1ビットを1にする。つまり| Q3E TCP|0 WRITE\_BIT "M" 1000 4 1 1 1 1 /\* M1000=1, M1001=1, M1002=1, M1003=1 /\* M1から1ビットを1にする。つまり M1=1

プログラム例

 $MBK (1000^{Lng}) = 0$ Q3E TCP|0 WRITE\_BULK "M" 1000 MBK(1000) 2 /\* 使う範囲を初期化

DO

proc=1 Q3E TCP|0 WRITE\_BIT "M" 1000 1 0 /\* M1000=0 Q3E TCP|0 WRITE\_BIT "M" 1016 4 1 0 1 0 /\* M1016=1, M1017=0, M1018=1, M1019=0 Q3E TCP | 0 READ\_BULK "M" 1000 MBK (1000) 2 /\* M1000~32bit -> MBK (1000~Lng) PR proc HEX\$(MBK(1000~Lng)) TIME 500 proc=2

Q3E TCP|0 WRITE\_BIT "M" 1000 1 1 /\* M1000=1 Q3E TCP|0 WRITE\_BIT "M" 1016 4 0 1 0 1 /\* M1016=0, M1017=1, M1018=0, M1019=1 Q3E TCP|0 READ\_BULK "M" 1000 MBK (1000) 2 PR proc HEX\$ (MBK (1000~Lng))

TIME 500

#### GX Developer デバイス モニタ

|                                 |        |    | GX D   | )evelop | er テバ・  | イス  | モニ | ¥    |        |      |      |   |
|---------------------------------|--------|----|--------|---------|---------|-----|----|------|--------|------|------|---|
| 2001                            | デポイス   | +1 | FEDC B | 3A98 76 | 54 3210 |     | +0 | FEDC | BA98 7 | 7654 | 3210 | - |
| • 実行結果                          | M1000  |    | 0000 0 | 000 00  | 00 0101 |     |    | 0000 | 0000 ( | 0000 | 0000 |   |
| $1 00050000 \blacktriangleleft$ | Iw1099 | 1  | 0000 0 | 000 00  | 00,0000 |     |    | 0000 | 0000 0 | 0000 | 0000 |   |
| 1 00050000                      | デルドイス  | +1 | FEDC B | A98 76  | 54 3210 |     | +0 | FEDC | BA98 7 | 7654 | 3210 | - |
| 2 000A0001                      | M1000  |    | 0000 0 | 000 00  | 00 1010 |     |    | 0000 | 0000 ( | 0000 | 0001 |   |
|                                 | Lu1000 |    | 0000 0 | 000 00  | 00 0000 | 1.0 |    | 0000 | 0000 / | 0000 | 000  |   |

■ 複数のタスクからのアクセス

Q3E等のPACKETコマンドで複数のタスクから同じ相手にアクセスする場合は衝突しないように気をつけてください。 基本的には単一のタスクで通信し、複数のタスクで行う場合はセマフォしてください。

■ 実行時のエラー

BULKで読み書きする数が多いとパケットサイズも大きくなります。パケットサイズは512byteに限定されており、それを超えるとエラーにな ります。200ワード程度としてください。

例)書き込み時のエラー MPC-3000(SH2A) BL/I 2.01\_30 2019/06/27 では 241ワード以上でエラー

#Q3E TCP|0 WRITE\_BULK "M" 1568 MBK(1680) 241 XMT PACKET OVER FLOW!!

MPC MonitorのFILEタブ以外では次のようなメッセージが表示されることがあります(スキャンタイミングにより表示されないこともありま) す)

| MPC Monitor                                | × |
|--------------------------------------------|---|
|                                            |   |
| System.FormatException: 入力文字列の形式が正しくありません。 |   |

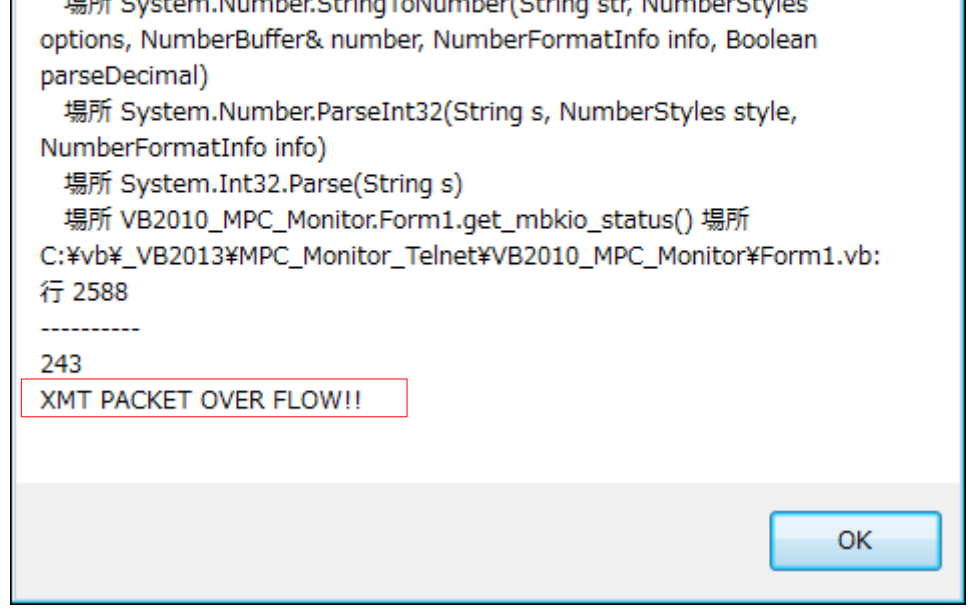

■ Q3E コマンドにタイムアウトオプションを追加(MPC-3000(SH2A) BL/I 2.01\_48 2021/02/17 以降)。

オプション無し タイムアウト 10 秒 タイムアウト n=1~30 [秒]

Q3E TCP|p WRITE\_BULK "D" 1000 aho(50) 3 Q3E (n, TCP|p) WRITE\_BULK "D" 1000 aho (50) 3

- エラーコード 88 「TCP/IPが切断されています」 90
- 「TCP\_XMTタイムアウトエラー」 91 「TCP\_RCVタイムアウトエラー」
- QO3UDECPU と UDP通信

TCPに代えてUDPでMCプロトコル通信を行います。 UDPはポートをクローズせずにMPCまたはQO3UDECPUの電源を切っても、再投入で直ちに通信が回復します。 データの消失を前提とし、タイムアウト処理で再送信を行います(...と言ってもTCPの場合と同じです)。 通信の負荷でタイムアウトの頻度は変わります。 (サンプル作成 BL/I 2.01\_49 2021/02/25)

• GX Developerの設定

TCPをUDPに変更

| 内蔵E | therne | t <b>≭*−</b> トオ  | ープン設計 | Ē           |   |             | × |
|-----|--------|------------------|-------|-------------|---|-------------|---|
|     |        |                  |       |             |   |             |   |
|     | _      | ר <sup>מ</sup> כ | havl  | オーフシ方式      |   | 自局<br>ポート番号 |   |
|     | 1      | UDP              | -     | MCプロトコル     | • | 2328        |   |
|     | 2      | UDP              | -     | MC7°DԻコル    | - | 2710        |   |
|     | 3      | UDP              | -     | MCプロトコル     | - | 2AF8        |   |
|     | 4      | UDP              | -     | MCプロトコル     | - | 2329        |   |
|     | 5      | TOP              | -     | MELSOFT接続   | - |             |   |
|     | 6      | TCP              | -     | MELSOFT接続   | • |             |   |
|     | 7      | TCP              | -     | MELSOFT接続   | • |             |   |
|     | 8      | TOP              | -     | MELSOFT接続   | • |             |   |
|     | 0      | TOP              | -     | MFI SOFT 培结 | - |             |   |

• MPCプログラム例

SET\_IP TCP Telnet SET\_IP 192 168 0 18 255 255 255 0 192 168 0 248 /\* 自己IP SET\_IP Serial MEWNET 2 38400 /\* タッチ /\* タッチパネル宣言 /\* UDP通信設定 SET\_IP UDP PACKET 11000 /\* QO3UDECPU のPort番号 IP CONV 192 168 0 195 DestIP /\* 変数 DestIP に QO3UDECPU の IP を入れる SET\_DEST DestIP UDP\_X0\$ /\* 宛先設定 errmsg\$="" ON\_ERROR \*on\_err /\* タイムアウトエラー処理 DO rw=100 Q3E (3, UDP 0) WRITE\_BULK "D" 500 X (200) rw /\* X(200)~rw word -> Q03 D200~ TIME 50 Q3E (3, UDP|0) READ\_BULK "D" 200 Y(200) rw TIME 50 /\* Y(200)~ <- Q03 D200~rw word LOOP \*on\_err errmsg\$=TIME\$(1)+" Line:"+STR\$(err\_&&HOOFFFFF)+" Code:"+STR\$(err\_>>24)+" "+ERR\$(err\_) PR errmsg\$ RESUME /\* エラー発生行を再実行 END

エラーメッセージ errmsg\$ 例(エラーの文字列は「TCP」となっています)

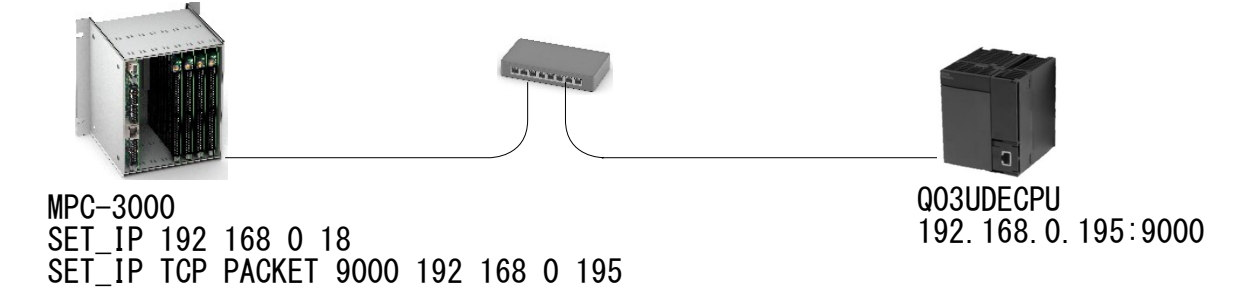

• MPCの電源をOFFする場合はその前に通信をCloseします。MPCの電源を入れ直せば再接続します。

| #SET_IP<br>IPadrs = 192.168.0.18<br>MASK = 255.255.255.0<br>Gateway= 0.0.0.0<br>OFF Delay ACK baud=38400<br>MACadrs= 001EC08DAB6E | ch番号<br>▼                                                                     |            |
|----------------------------------------------------------------------------------------------------|-------------------------------------------------------------------------------|------------|
| 1 : = TCP PACKET                                                                                                    | 9000 <tcp_x0\$><tcp_r0\$> Master 192.168.0.195 ref_time</tcp_r0\$></tcp_x0\$> | e = 50     |
| #PR TCP (0)<br>1 ◀<br>#a=TCP (-1, 0) ◀<br>#PR TCP (0)<br>2<br>#                                                                   | 現在接続中<br>ChOをCloseする                                                          |            |
| MKY =0                                                                                                    |                                                                               | PLC側は何もしない |
| ++++++++++++++++++++++++++++++++++++                                                                                              | 自動的に接続<br>000 1 1 <del></del> コマンドも通る                                         |            |
| #Q3E TCP O WRITE_BIT "M" 1<br>#                                                                                                   | 000 1 1 ◀── コマンドも通る                                                           |            |

#### • PLCの電源をOFF/ONしたときの再接続例

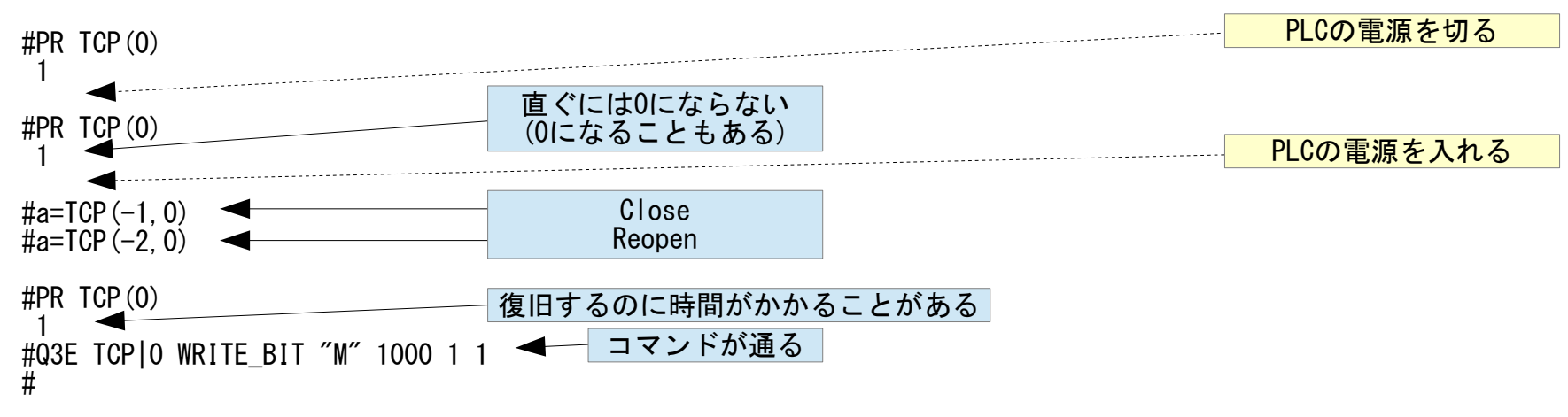

MPCをCloseせずに電源OFFしたときは、40秒以上経過後電源ONします。

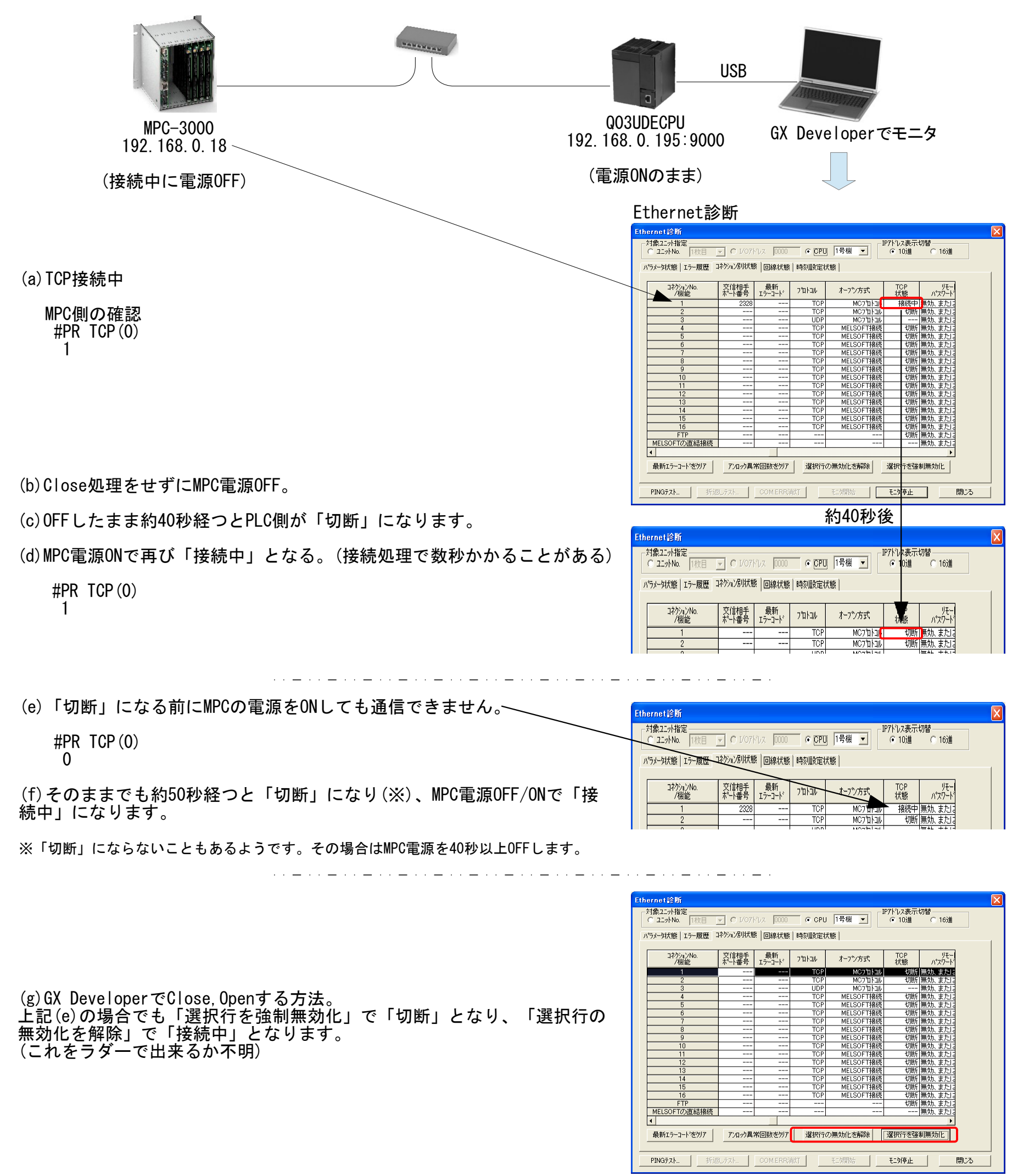

これは生存確認の機能です(おそらく(4))。 (QnUCPUユーザーズマニュアル(内蔵Ethernetポート通信編) (2) KeepAlive による確認

プロトコルを TCP に設定した場合は,KeepAlive による確認を行います。(KeepAlive 用 ACK 伝文に対する

より引用)

応答)相手機器からの最後の伝文受信から、5秒後に生存確認用伝文を送り、相手機器からの応答有無を確認 します。応答がないときは、さらに5秒間隔で生存確認用伝文を送ります。45秒間応答が確認できない場合、 相手機器が生存していないものとしてコネクションを切断します。相手機器が TCP KeepAlive 機能に対応し ていない場合は、コネクションが切断されることがあります。

#### (3) 設定を超える接続

パラメータの Ethernet 構成設定またはオープン設定での設定数を超える接続は行わないでください。設定数 を超える TCP 接続をパソコンから行った場合、アプリケーションによっては下記の状態になることがありま す。

タイムアウトエラーが発生する時間が延びる

通信中のいずれかの相手機器で、突然タイムアウトエラーが発生する

#### (4) TCP コネクションの再送処理

TCP コネクションでは、送信に対して相手機器から TCP プロトコルの ACK 応答がない場合、再送処理を行います。0.3 秒から開始して、0.6 秒、1.2 秒、2.4 秒、4.8 秒、9.6 秒後の 6 回の再送を行います。最後の再送の後、19.2 秒の間で TCP プロトコルの ACK 応答がない場合は、相手機器異常としてコネクションを切断します。(合計すると 38.1 秒で相手機器異常としてコネクションを切断します。)

#### ■ 同一ポートUDP通信例

- (こんなことして良いのかな?) Q03の同一UDPポートに、MPCとパソコンからアクセスします。
- サンプル作成: MPC-3000(SH2A) BL/I 2.00\_12 2018/12/19

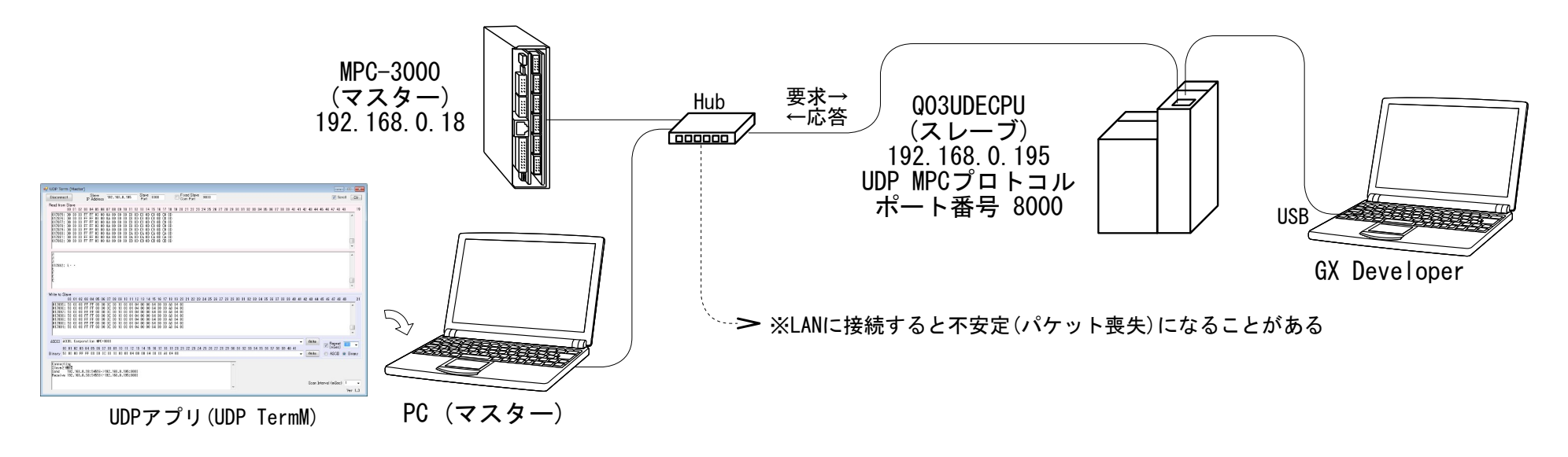

#### GX Developer

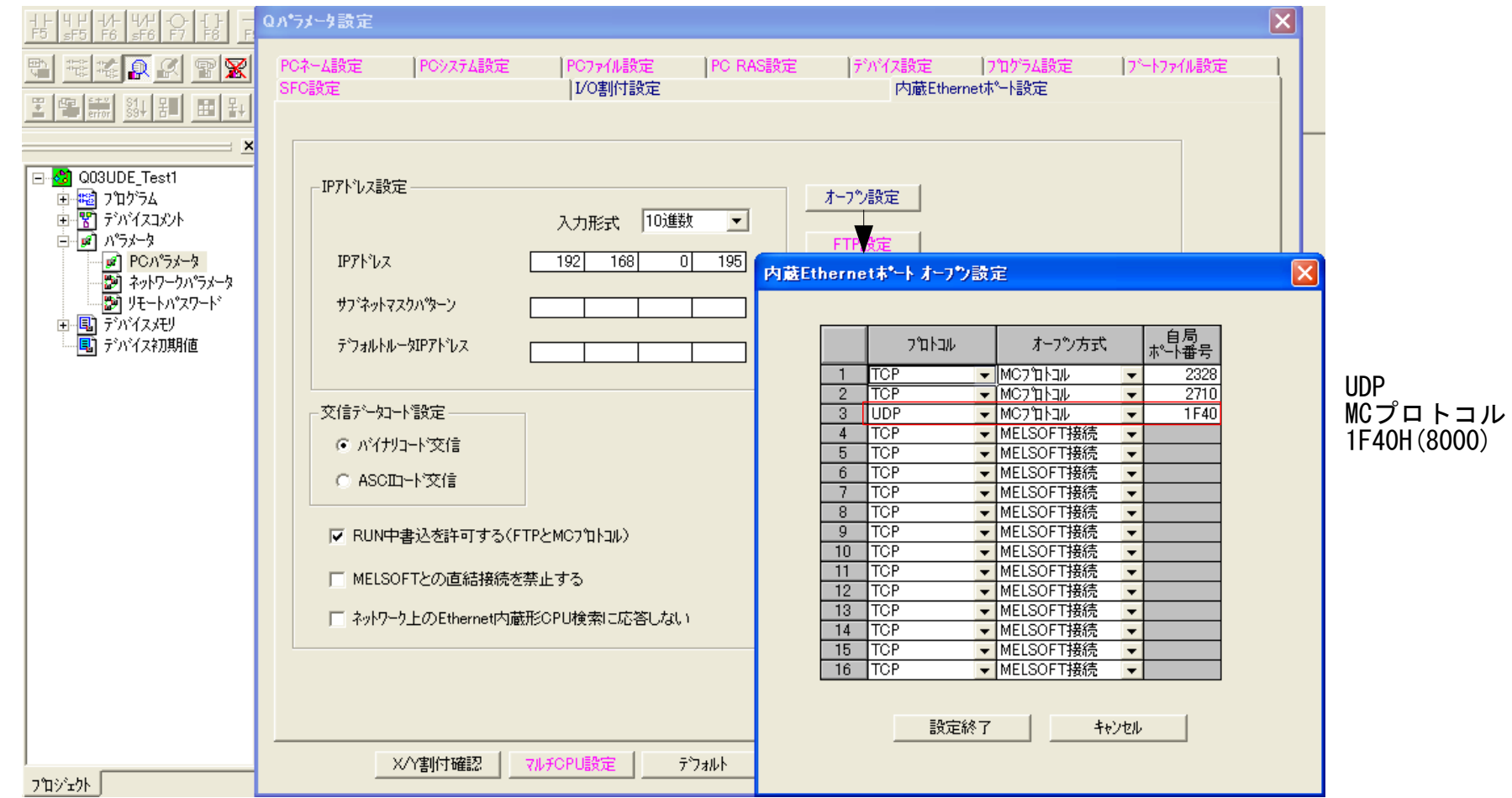

• MPC-3000プログラム例

SET\_IP 192 168 0 18 SET\_IP IP\_MASK 255 255 255 0 SET\_IP IP\_GATE 0 0 0 0 SET\_IP UDP PACKET 8000

IP\_CONV 192 168 0 195 plc SET\_DEST plc UDP\_X0\$

delay=100 leng=100 /\* Q03のIPアドレスを変数plcに代入
/\* 送信先と送信に使う文字列変数を紐付け

```
count=0
DO
  count=count+1
  FILL X(100) 100 count
  Q3E UDP|0 WRITE_BULK "D" 100 X(100) leng /* X(100)~leng個 ->D100~leng個 サイズはワード(2byte)
  TIME delay
  Q3E UDP|0 READ_BULK "D" 100 Y(100) leng /* D100 leng個->Y(100) leng個 サイズはワード(2byte)
  TIME delay
  IP CONV IPA (UDP RO$)
                                         /* 送信元のIPアドレス表示
  FOR i=100 T0 99+leng
    IF X(i)<>Y(i) THEN
     PR "Mismatch"
     END
    END IF
 NEXT
LOOP
```

# <u>三菱ロボットコントローラ CR800-Dとの通信</u>

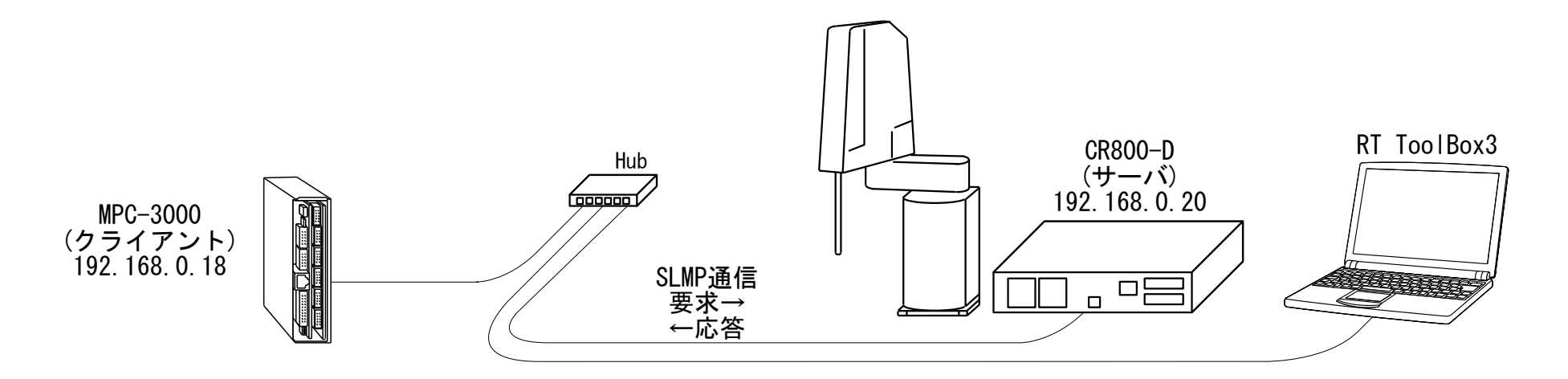

• RT ToolBox3 設定例

#### ※ 設定変更、MPC電源OFFや通信切断をしたらCR800を再起動

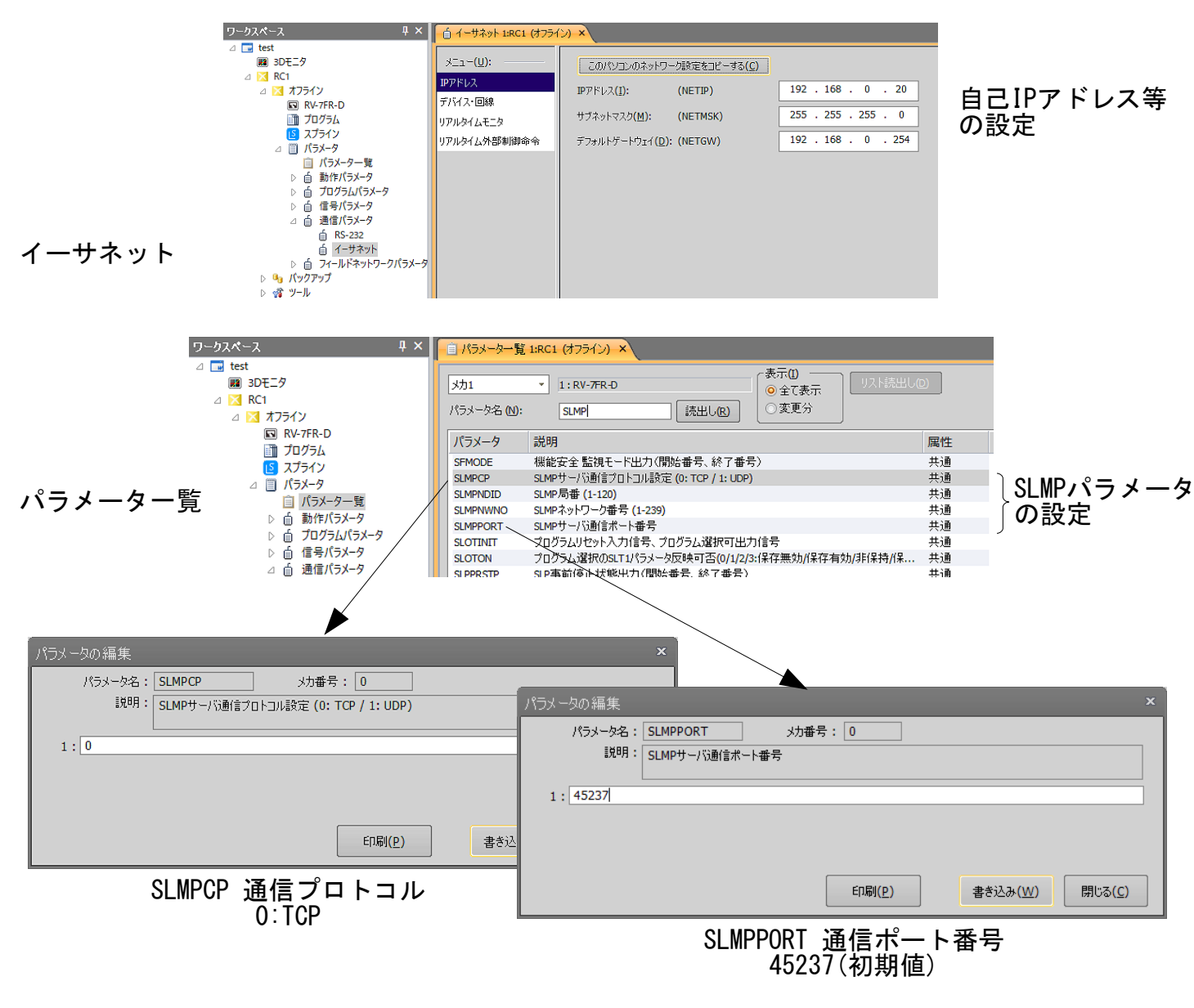

(SLMPNDID, SLMPNWNOは初期値のまま)

※ CR800-D はロボットコントローラー側のプログラムでこのメモリエリアを読み書きできません。 CR800-R、CR800-Qはできるようです。

• MPC-3000プログラム例

# <u>Proface GP4301 MEWTOCOL7</u>接続の設定例

### ■ MPC-3000 の宣言

SET\_IP 192 168 0 20 255 255 255 0 192 168 0 248 SET\_IP UDP MEWTOCOL7 8000 /\* MPCがGPから受信するポート番号

### ■ GP-Pro EX の設定

| 結機器設定          |          |              |                           |        |                 |  |
|----------------|----------|--------------|---------------------------|--------|-----------------|--|
| NIN IN DEAX AL |          |              |                           | 接続機器。  | を追加 接続機器を削除     |  |
| 続機器1           |          |              |                           |        |                 |  |
| 概要             |          |              |                           |        | 接続機器変更          |  |
| メーカー パナソニ      | ックデバイスSI | JNX(株)       | シリーズ MEWTOCOL7-COM        | イーサネット | ポート イーサネット(UDP) |  |
| 文字列データモー       | ዞ 🚺 🧝    | 更            |                           |        |                 |  |
| 通信設定           |          |              |                           |        |                 |  |
| ポート番号          | 8000     | * <          |                           |        |                 |  |
| タイムアウト         | 5        | 💲 (sec)      |                           |        |                 |  |
| リトライ           | 2        | \$           |                           |        |                 |  |
| 送信ウェイト         | 0        | 🗢 (ms)       | 初期設定                      |        |                 |  |
| 機器別設定          |          |              |                           |        |                 |  |
| 接続可能台数         | 32台      | <u>機器を追加</u> |                           |        |                 |  |
| No 機器名         |          | 設定           |                           |        | 間接機器            |  |
| 3 1 PLC1       | )<br>It  | IPアドレス=192   | .168.000.020,ポート番号=8000,モ | 二夕登》   |                 |  |
|                | $\top$   | 🍝 個別機名       | 設定 🛛                      | 1      |                 |  |
|                |          | PLC1         |                           | 1      |                 |  |
|                |          |              |                           |        |                 |  |
|                |          | IPアドレス       | <b>192</b> , 168, 0, 20   | •      | MPCのIPアドレス      |  |
|                |          | ポート番号        | 8000                      |        | - MPCのポート番号 ⋖   |  |
|                |          | 📃 モニタ登録      | 泉を使用する                    |        |                 |  |
|                |          | -            |                           |        |                 |  |
|                |          |              | 初期設定                      |        |                 |  |

GPの オフライン > 本体設定 > イーサネット設定

| イーサネット設定<br>自局名:                                 | ロシ ツク設定 拡張機能  |                                           |
|--------------------------------------------------|---------------|-------------------------------------------|
| DIGITAL<br>IP7ト"レス:                              | 192 168 Ø 96  | ー GPのIPアドレス                               |
| サフ <sup>**</sup> ネットマスク :<br>ホ <sup>*</sup> ート : | 255 255 255 0 | ■ GPのポート <del>&lt;</del> 同一設定不可<br>同一設定不可 |

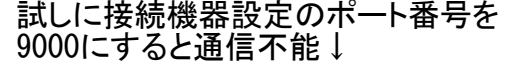

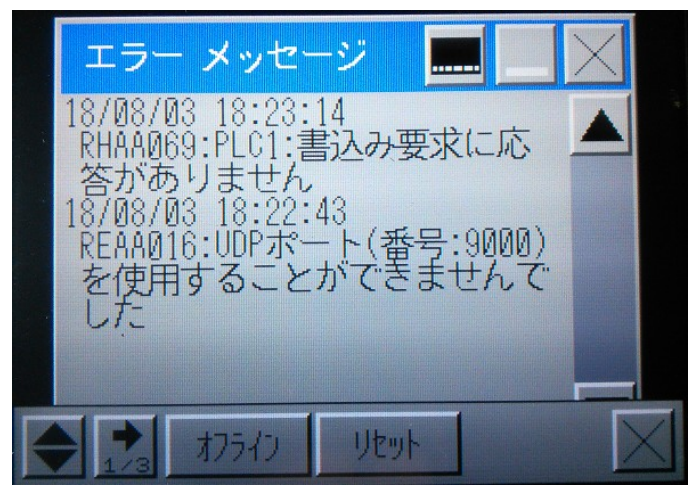

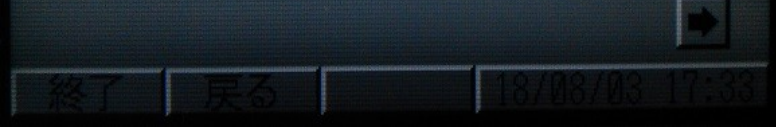

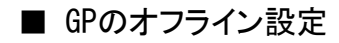

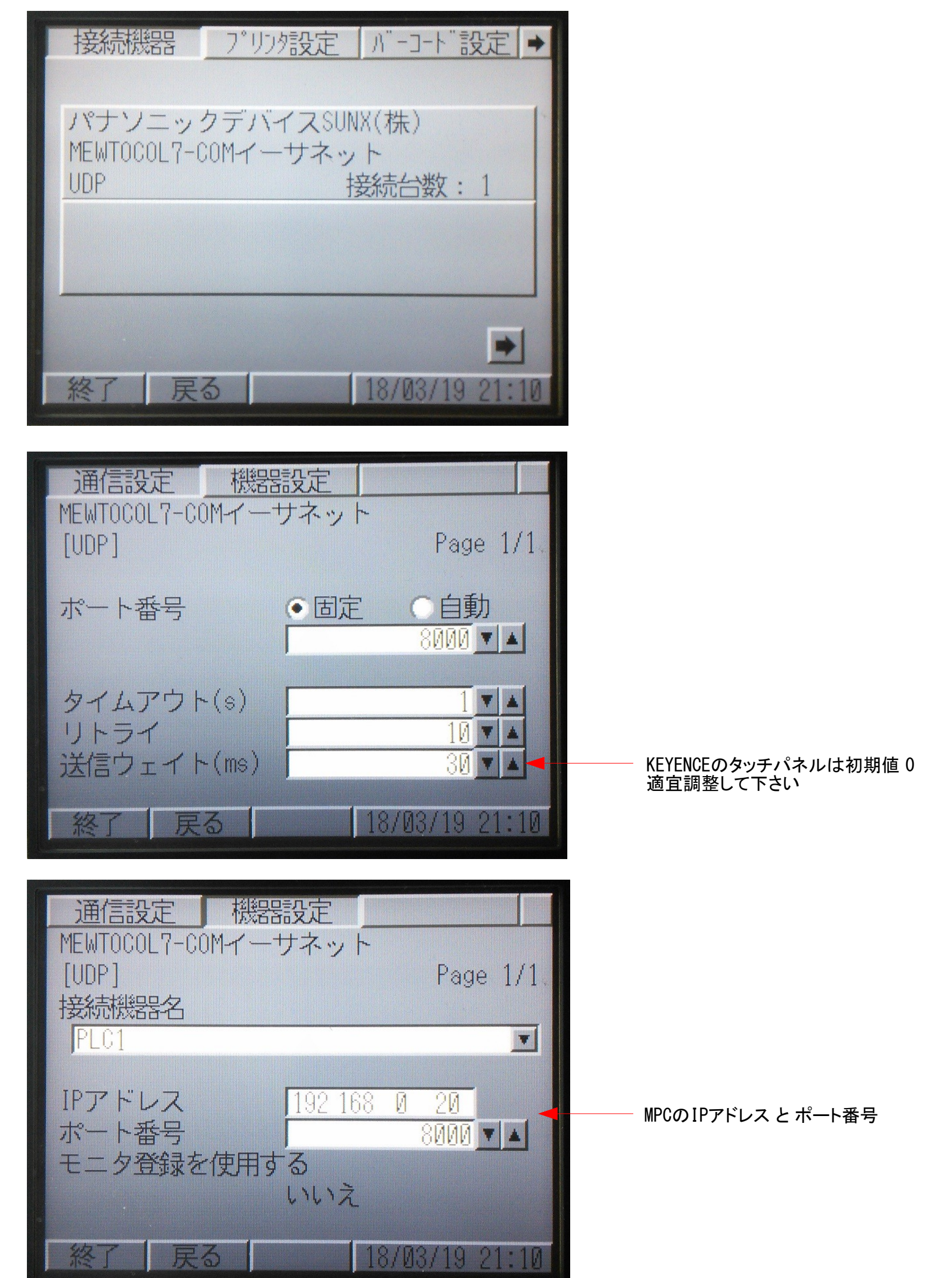

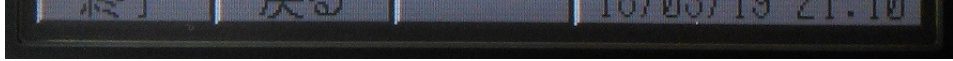

■ 通信確立時のMPC SET\_IP状態

#SET\_IP IPadrs = 192.168.0.20MASK = 255.255.255.0Gateway= 192.168.0.248 OFF Delay ACK MACadrs= 001EC08DAB6E

1 := UDPMEWTOCOL7 8000 Slave ■ Example MPC Program1

メニューで選択した画面に対応して動作します。

| 画面1000                                                  | 画面1010                                                                                                    | 画面1013                                                                                                    | 画面1004                                           |  |  |
|---------------------------------------------------------|----------------------------------------------------------------------------------------------------|----------------------------------------------------------------------------------------------------|--------------------------------------------------|--|--|
| I/0 #1 I/0 #2 Memory I/0                                | R Area #1                                                                                                    | DT Area<br>MBK() Wrd Int Lng HEX<br>100 123 123 007B                                                                              | <u></u> たデータ<br>PC X Y U Z<br>1 0 0 0 0          |  |  |
|                                                         | 700         700         700         700         700         700         700         700         700         700         700         700         700         700         700         700         700         700         700         700         700         700         700         700         700         700         700         700         700         700         700         700         700         700         700         700         700         700         700         700         700         700         700         700         700         700         700         700         700         700         700         700         700         700         700         700         700         700         700         700         700         700         700         700         700         700         700         700         700         700         700         700         700         700         700         700         700         700         700         700         700         700         700         700         700         700         700         700         700         700         700         700         700         700         700         700         700 <td>101     0     0     0000       102     0     0     0     0000       103     0     0     0000       104     0     0     0     0000</td> <td>2 0 0 0 0<br/>3 0 0 0 0<br/>4 0 0 0 0<br/>5 0 0 0 0</td> | 101     0     0     0000       102     0     0     0     0000       103     0     0     0000       104     0     0     0     0000 | 2 0 0 0 0<br>3 0 0 0 0<br>4 0 0 0 0<br>5 0 0 0 0 |  |  |
| 点データ Tating Mon Tating Mon<br>CUIO #1 CUIO #2 CUnet I/O | 87         86         85         84         83         82         81         86         70100           781         781         781         781         781         781         781         781         781         781         781         781         781         781         781         781         781         781         781         781         781         781         781         781         781         781         781         781         781         781         781         781         781         781         781         781         781         781         781         781         781         781         781         781         781         781         781         781         781         781         781         781         781         781         781         781         781         781         781         83         84         84         84         84         84         84         84         84         84         84         84         84         84         84         84         84         84         84         84         84         84         84         84         84         84         84         84         84         84                                                                                                    | 105     0     0000       106     0     0     0       107     0     0     0000                                                     | 6 0 0 0 0<br>7 0 0 0 0<br>8 0 0 0 0              |  |  |
| MPC Ven                                                 | Menu                                                                                                    | Мenu тор 100 СС СС                                                                                                    | Menu Top Point 1 (A)                             |  |  |
|                                                         |                                                                                                    |                                                                                                    |                                                  |  |  |
|                                                         |                                                                                                    |                                                                                                    |                                                  |  |  |

/\* 下記 SW()、MBK()はMPCの表記、[]はGPの表記 /\* Menu画面の「R Area#1」,「DT Area」または「点データ」ボタン で画面を切り替えて下さい。 /\* サイズオプション ~Wrd(または省略時):符号無2byte, ~Int:符号付2byte, ~Lng:符号付4byte SET\_IP 192 168 0 20 255 255 255 0 192 168 0 248 SET\_IP UDP MEWTOCOL7 8000 /\* 初期画面 MBK(8) [DT8] は画面切替/\* MBK(0) [DT0] は現在表示中の画面番号 MBK(8) = 1WAIT MBK (0) == 1 TIME 500 WHILE MBK (0) <> 1000 /\* Menu画面 MBK (8) =1000 WEND DO PRINT "Menu" WAIT MBK(0) <>1000 /\* Menu画面から切り替わるのを待つ gppage=MBK(0) SELECT\_CASE gppage CASE 1010 PRINT "R Area #1" i=0 WHILE MBK(0)<>1000 /\* 画面下の「Menu」ボタン押下まで繰り返し /\* IN(70000 Wrd)はiの値で、IN(70100<sup>~</sup>Wrd)はパネルのボタン押下で変化する PRINT ″IN(70000<sup>~</sup>Wrd) IN(70100<sup>~</sup>Wrd)=″ HEX\$(IN(70000<sup>~</sup>Wrd)) HEX\$(IN(70100<sup>~</sup>Wrd)) TIME 500 INC i WEND

```
CASE 1013
  PRINT "DT Area"
  MBK (8056) =100
                          /* 標示先頭アドレス
  i=0
  WHILE MBK (0) <>1000
    MBK (100) = i
    /* MBK(100)はi の値で、MBK(102) はパネルの数値表示器入力で変化する
PRINT_"MBK(100), MBK(102) Wrd Int Lng =" MBK(100) "," MBK(102~Wrd) MBK(102~Int) MBK(102~Lng)
     TIME 500
     INC i
  WEND
CASE 1004
PRINT "Point Data"
  MBK (8143)=1
                      /* 標示先頭アドレス
  i=0
  WHILE MBK (0) <>1000
```

FOR p=1 TO 8 /\* パネルの点データの値が変化する SETP p i i\*-1 i i\*-1 NEXT TIME 100 INC i WEND CASE\_ELSE PRINT "Page " gppage WAIT MBK(0)==1000 END\_SELECT

L00P

ビットスイッチ押下で画面が切替わります。画面1013から1011には自動的に戻ります。

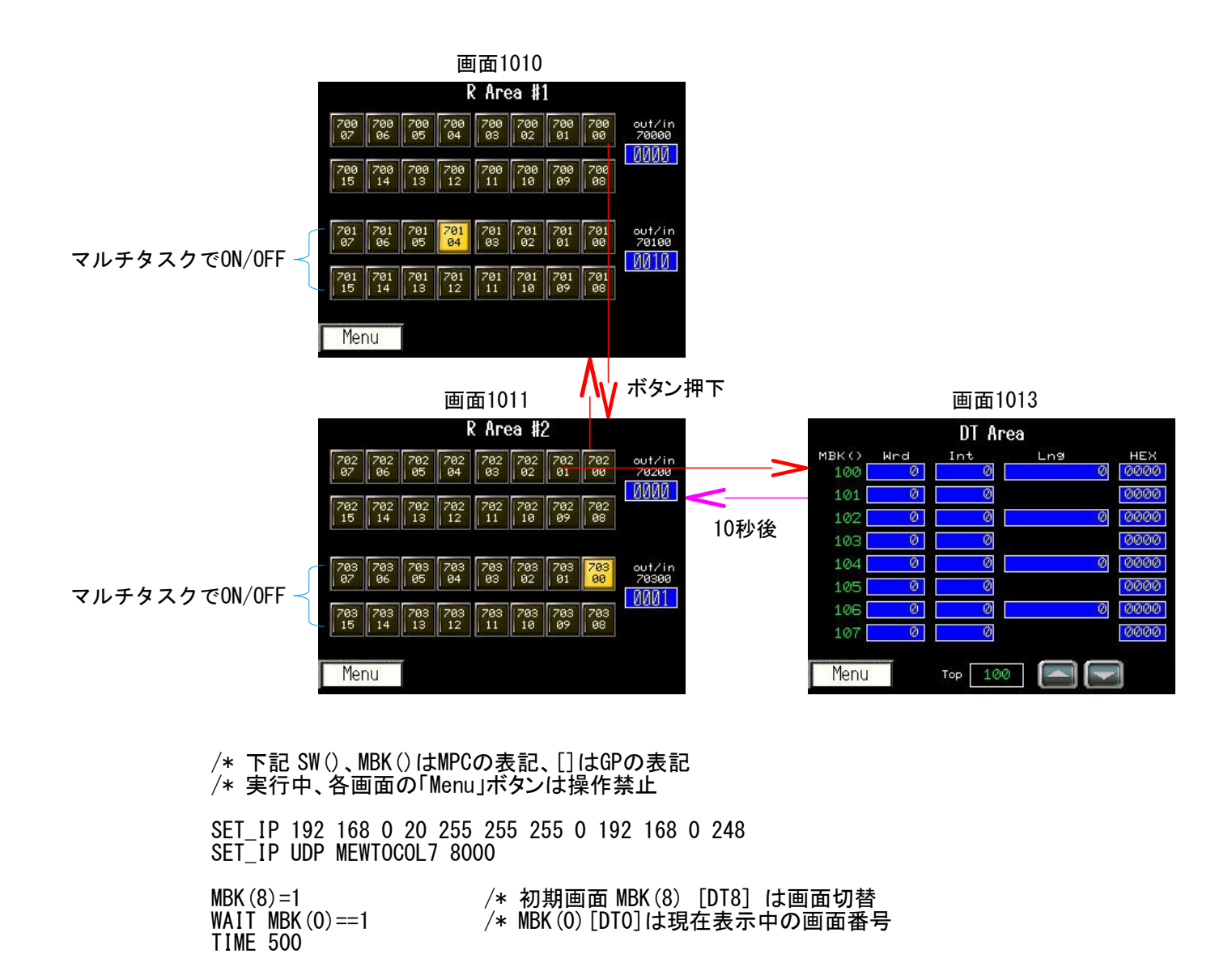

```
WHILE MBK (0) <>1010
                           /* R_Area#1画面
  MBK(8) = 1010
WEND
QUIT_FORK 1 *R_Area1
QUIT_FORK 2 *R_Area2
DO
  WAIT SW(70000) == 1
                           /* R_Area#1 SW(70000) [R00000]
  0FF 70000
  MBK (8) =1011
                           /* R_Area#2画面に移行
  DO
    WAIT IN(70200) <>0
                           /* SW(70200) [R00020] ~ SW(70207) [R00027] どれかのボタン押下待ち
    SELECT_CASE VOID
      CASE SW (70200)
OFF 70200
MBK (8)=1010
                           /* R_Area#1画面に戻る
                           /* Exit D0~LOOP
         BREAK
      CASE SW (70201)
OFF 70201
MBK (8) =1013
                           /* DT Area画面に移行
        MBK (8056)=100 /* 標示先頭アドレス
FOR i_=10 T0 0 STEP -1 /* Count
FOR j_=100 T0 107
                                      /* Count Down
             _MBK(j_)=i_ /* MBK(100)[DT100]~MBK(107)[DT107] に値を入れる
           NEXT
           dt=MBK(100) /*
PR ″残り″ dt ″Sec″
                           /* MBK (100) [DT100]の読み込み
           TIME 1000
         NEXT
         MBK (8) = 1011
                           /* 10数えてR_Area#2画面に戻る
       CASE_ELSE
         OUT 0 70200
    END_SELECT
  L00P
```

L00P \*R\_Area1 D0 FOR i\_=70100 T0 70115 ON i\_ TIME 100 OFF i\_ NEXT L00P \*R\_Area2 D0 FOR i\_=0 T0 &HFFFF OUT i\_ 70300~Wrd TIME 100 NEXT L00P

# <u>KEYENCE VT3 MEWTOCOL7</u>接続の設定例

■本体のIPアドレス、ポート番号はオフラインで設定します。(VT3はVT STUDIOで設定が出来ない?。VT5は出来るようです)

| システムモード <b>VT3-V1</b>                                                 | 0 Ver4.8                                                 | 9                                              |          | Finglish            | 7 | プション設定(1/2)                                |                   |                                                                                             | OK                  |
|-----------------------------------------------------------------------|----------------------------------------------------------|------------------------------------------------|----------|---------------------|---|--------------------------------------------|-------------------|---------------------------------------------------------------------------------------------|---------------------|
|                                                                       |                                                          |                                                |          | 0.01150             |   | カレンダタメフ熱ウ                                  |                   |                                                                                             | キャンセル               |
| オプション設定                                                               |                                                          | ビューワ                                           |          |                     |   |                                            |                   |                                                                                             | 次ページ                |
| VTシステム設定                                                              |                                                          | セルフチェ                                          | -12      |                     |   | ハックライト評問                                   |                   | <b>XXX</b>                                                                                  |                     |
| PLC通信条件                                                               |                                                          | E=g                                            |          |                     |   | システムモード移行                                  | 禁止                | しない                                                                                         |                     |
| PLCとの通信                                                               | -3                                                       | XTUD-                                          | к        |                     |   | ページ切替モード                                   |                   | PLC and Switch                                                                              |                     |
| 記録データ初期化                                                              |                                                          |                                                | 47. J. H |                     |   | イーサネット設定                                   |                   |                                                                                             |                     |
| 画面デークを送けた                                                             |                                                          |                                                | x /x//x  |                     |   | ビデオ調整 (なし)                                 |                   | NTSC                                                                                        |                     |
| 四面, 文戰运行機                                                             |                                                          | 連転モード                                          |          |                     |   |                                            |                   | RGB 位置                                                                                      |                     |
|                                                                       |                                                          |                                                |          |                     |   |                                            |                   |                                                                                             |                     |
|                                                                       |                                                          |                                                |          |                     |   |                                            |                   |                                                                                             |                     |
|                                                                       |                                                          |                                                |          |                     |   |                                            |                   |                                                                                             |                     |
| ィーサネット設定 (1/3)                                                        |                                                          |                                                |          | OK                  |   | ーサネット設定(2/3)                               |                   |                                                                                             | OK                  |
| ィーサネット設定 (1/3)                                                        |                                                          |                                                |          | <b>OK</b><br>キャンセル  | 1 | ーサネット設定(2/3)                               |                   |                                                                                             | OK<br>キャンセル         |
| イーサネット設定 (1/3)<br>通信速度                                                | 100/10Mbps                                               | s 自動                                           |          | OK<br>キャンセル<br>次ページ |   | ーサネット設定(2/3)<br>ポート番号                      | 8500              |                                                                                             | OK<br>キャンセル<br>次ページ |
| イーサネット設定(1/3)<br>通信速度<br>IPアドレス                                       | 100/10Mbps                                               | s自動<br>68.0                                    | . 13     | OK<br>キャンセル<br>次ページ |   | ーサネット設定(2/3)<br>ポート番号<br>タイムアウト            | 8500<br>10        | ₽                                                                                           | OK<br>キャンセル<br>次ページ |
| ィーサネット設定(1/3)<br>通信速度<br>IPアドレス<br>サブネットマスク                           | 100/10Mbps<br>192 . 10<br>255 . 2                        | s 自動<br>58.0.<br>55.255.                       | . 13     | OK<br>キャンセル<br>次ページ |   | ーサネット設定(2/3)<br>ポート番号<br>タイムアウト<br>キープアライブ | 8500<br>10<br>600 | ₩<br>₩                                                                                      | OK<br>キャンセル<br>次ページ |
| イーサネット設定(1/3)<br>通信速度<br>IPアドレス<br>サプネットマスク<br>デフォルトゲートウェイ            | 100/10Mbps<br>192 . 16<br>255 . 24<br>0 . 0              | s自動<br>38.0<br>55.255.<br>0.0.                 | . 13     | OK<br>キャンセル<br>次ページ |   | ーサネット設定(2/3)<br>ポート番号<br>タイムアウト<br>キープアライブ | 8500<br>10<br>600 | 2<br>2<br>2<br>2<br>2<br>2<br>2<br>2<br>2<br>2<br>2<br>2<br>2<br>2<br>2<br>2<br>2<br>2<br>2 | OK<br>キャンセル<br>次ページ |
| イーサネット設定(1/3)<br>通信速度<br>IPアドレス<br>サブネットマスク<br>デフォルトゲートウェイ<br>MMCアドレス | 100/10Mbps<br>192 . 16<br>255 . 22<br>0 . 0<br>00:01:fc: | s 自動<br>58.0.<br>55.255.<br>5.0.0.<br>12:9e:99 | . 0      | OK<br>キャンセル<br>次ページ |   | ーサネット設定(2/3)<br>ポート番号<br>タイムアウト<br>キープアライブ | 8500<br>10<br>600 | 2<br>2<br>2<br>2<br>2<br>2<br>2<br>2<br>2<br>2<br>2<br>2<br>2<br>2<br>2<br>2<br>2<br>2<br>2 | OK<br>キャンセル<br>次ページ |

#### ■ VT STUDIO Ver 7.10(VT3シリーズ)の設定

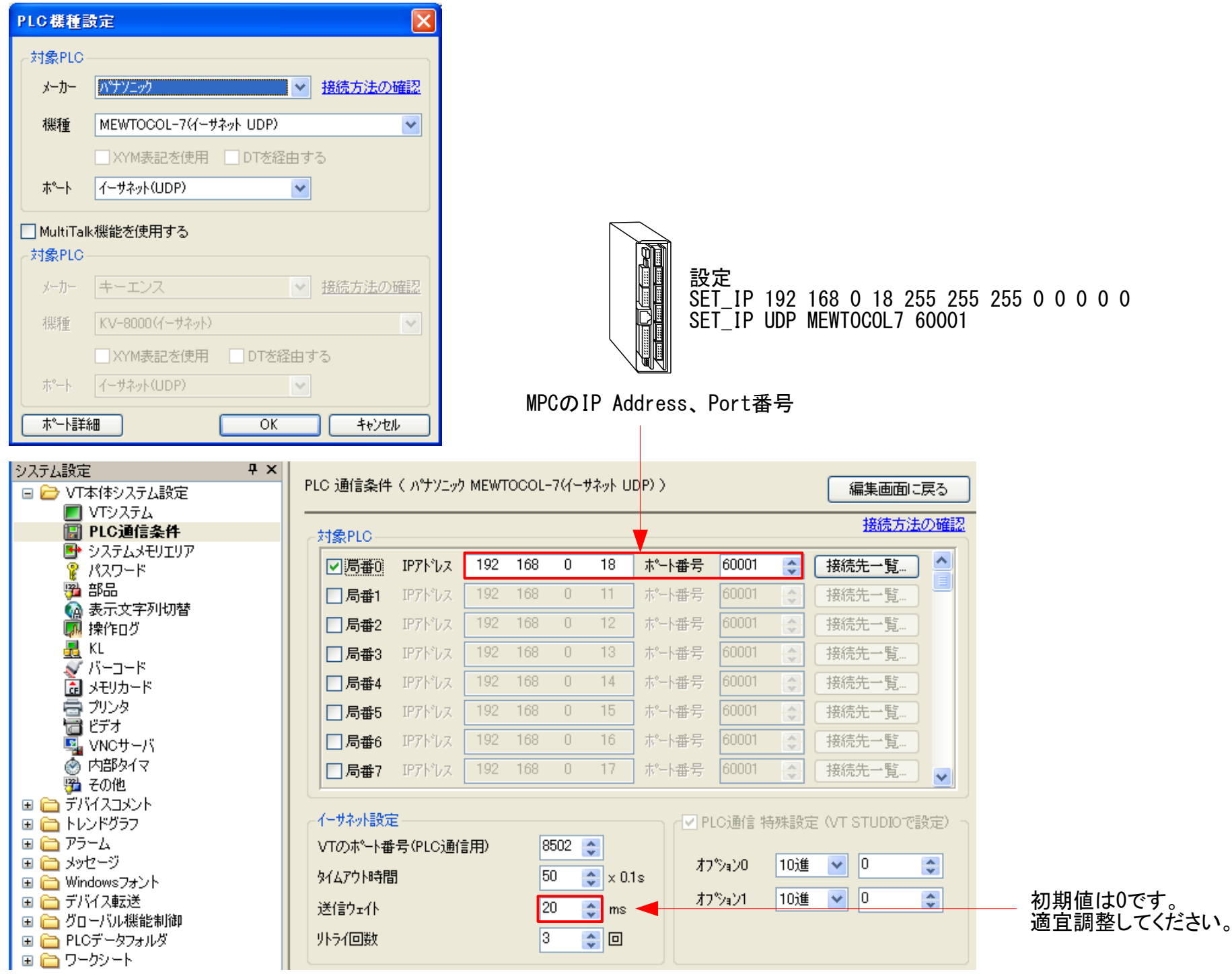

- 28 -

# <u>MPC Monitor Telnetの設定</u>

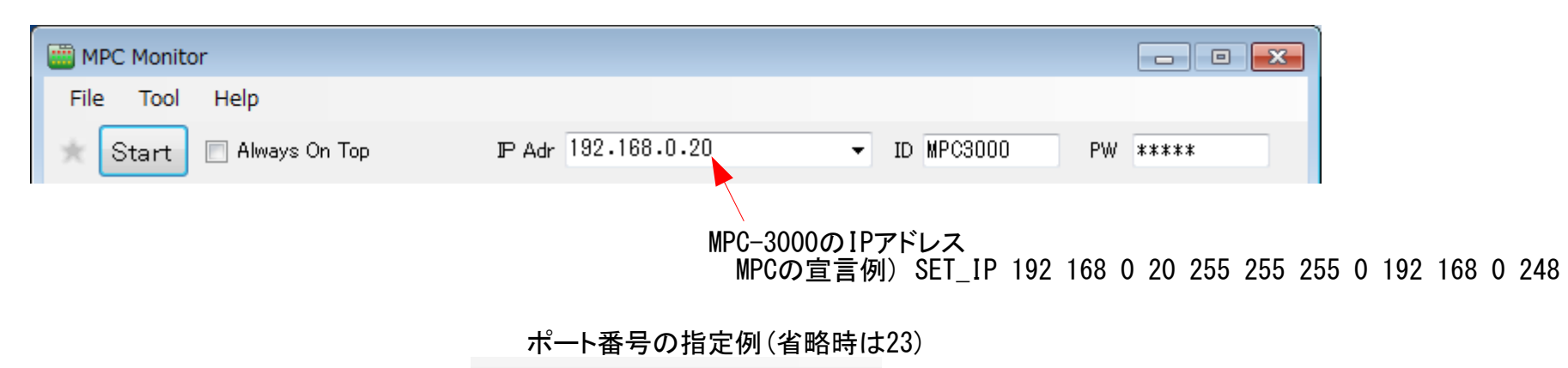

IP Adr 153.142.251.41:8465 

| I MPC Monitor                                                                            |
|------------------------------------------------------------------------------------------|
| File Tool Help                                                                           |
| Version         IP Adr 192.168.0.18         ID MPC3000         PW *****           Option |
| I/O TASK VARIABLE POINT, MPG MBK CUNET FILE                                              |
| RUN PROGRAM POINT MBK RTC<br>Check Adj                                                   |
|                                                                                          |
| Edit Connection Timeout 3000 mSec Connection Timeout 接続時タイムアウト                           |
| Read Timeout 3000 mSec Read Timeout コマンド応答タイムアウト                                         |
| Send Wait 10 mSec Send Wait 送信ウェイト                                                       |
| MMC Load Timeout 300 Sec MMC Load Timeout 高速LOADモードタイムアウト                                |
| Hold Form Size Mold Form Size つオームサイズ保持                                                  |
| No Version Check 🔲 No Version Check 接続時バージョンチェック無し                                       |
| Conventional Load & Save 🦳 Conventional Load & Save 従来のLOADとSAVE                         |
| PRINT Font Size FILEタブ表示のフォントサイズ                                                         |
| (Ver1.06)                                                                                |
| OK         キャンセル                                                                         |
| Connect to MPC-3000 Ver20130 ReTm935 [CMD\$ 0]                                           |

|    |    |    |    |    |    |    | _ |
|----|----|----|----|----|----|----|---|
| -8 | -7 | -6 | -5 | -4 | -3 | -2 |   |
|    |    |    |    |    |    |    |   |

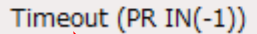

接続中に Timeout で停止する場合は Read Timeout の時間を大きくしてみてください。

[LOAD] FROM(Flash ROM)またはMMC経由でプログラムを読み込みます。従来方法より時間を大幅に短縮します。 [SAVE] プログラム保存も転送内容を見直しました。

| (無くても可) <b>■</b> □                                                                                                    | Telnet<br>←LOAD(読込)<br>SAVE(保存)→                                                                                                    | File Tool Help<br>File Tool Help<br>* Stop TooMoot on P Adv [92-168.0.20   D [070300<br>I/O TASK VARIABLE POINT, MPG MEK CUNET FILE<br>FLN  POORTAM FOOT | PW IIIII                                    |
|----------------------------------------------------------------------------------------------------|----------------------------------------------------------------------------------------------------|----------------------------------------------------------------------------------------------------|---------------------------------------------|
| MPC-3000 (SH2A) BL/I 2.01_30 20                                                                                                    | 019/06/05 以降                                                                                                    | Command ver • E<br>/*### HS Loading TelnetSave.F2K #####/<br>File Processing                                                                             | ec MLiet MON                                |
| • Telnetの設定<br>SET_IP コマンドをプログラムに言<br>変更したら RUN IP_INIT <ent>→</ent>                                                                            | 記述。<br>▶ 電源再投入。                                                                                                    | /***** Completed (0m8s) *****/<br>#                                                                                                    |                                             |
| • 設定例<br>SET_IP 192 168 0 20 255 255 25<br>SET_IP TCP Telnet                                                                                    | 55 0 192 168 0 248                                                                                                    | Connect to MPC-3000 Ver20130 Retm29<br>MPC Monitor Telnet Ver1.04<br>MPCが 2.01_30 以降で自動的                                                                 |                                             |
| • 確認<br>#SET_IP<br>IPadrs = 192.168.0.20<br>MASK = 255.255.255.0<br>Gateway= 192.168.0.248<br>OFF Delay ACK baud=38400<br>MACadrs= 001EC08DAC7A |                                                                                                    | HSモードになります。<br>「開発ツールダウンロード」の<br>https://accelmpc.co.jp/download<br>ダウンロード・展開して ¥Accelフォルタ                                                               | )No055です。<br>ds/dev_uty.html<br>『にコピーして下さい。 |
| 1 : / TCP <b>Telnet</b> 2<br>#                                                                                                    | 23 Slave                                                                                                    |                                                                                                    |                                             |
| • プログラムはFROMまたはMMCに                                                                                                    | ファイル転送してからMPCに取り込みます                                                                                                    | す。エラーは取り込み時に表示されます。                                                                                                    |                                             |
|                                                                                                    | <pre>/* Load Save Test<br/>SET_IP 192 168 0 20 255 255 255 0<br/>SET_IP TCP Telnet<br/>abc<br/>FOR i=100 TO 0 STEP -1<br/>PR i<br/>NEXT<br/>HS表示<br/>V<br/>/***** HS Loading TelnetSave.F2K *****/<br/>File Processing<br/>5 abc<br/>未定義コマンド<br/>#<br/>/***** Completed (0m1s) ****/<br/>#</pre> | 192 168 0 248<br>里                                                                                                    |                                             |
| <ul> <li>ファイル名は予約変数MMC_LOA<br/>LOADされます。MMC_LOAD\$が"F</li> <li>例)MMCが挿入されており、MMC<br/>#MPCINIT<br/>#EPASE</li> </ul>                             | D\$で指定します。初期化後のMMC_LOAD\$1<br>FLASH.F2K″以外なら、そのファイル名でM<br>C_LOAD\$=″ABC.F2K″としてLOADすると、M                                                                                                    | は"FLASH.F2K"となっており、その場合プロ<br>MCに保存されます。(FROMよりLOAD時間が長<br>MCにABC.F2Kとして保存されます。                                                                           | グラムはFROM経由で<br>【くなります)                      |
| *<br>#PR MMC_LOAD\$<br>FLASH.F2K<br>#MMC_LOAD\$="ABC.F2K"<br>/**** HS Loading TelnetSa<br>File Processing                                       | ←ファイル名褚<br>←ファイル名茗<br>ave.F2K ****/(Om2Os) ← LOAD                                                                                                    | D期値<br>E更                                                                                                    |                                             |

- #
- /\*\*\*\* Completed (Om25s) \*\*\*\*/
- #FILES MMC\_Card inserted Mounted
- SYSTEM~1
- ABC. F2K #
- 2019/ 3/26 10:16 0 2019/ 6/ 5 16:23 340790 ←保存されたプログラム

←MMC内ファイルー覧表示

• LOAD、SAVE時間実測値(約333kbyte 11600行のプログラム。ネットワーク環境等で変ります。)

|      |       | Win7 Desk Top (Local) | Win10 Desk Top (Local) | Win10 Note (WiFi) |
|------|-------|-----------------------|------------------------|-------------------|
|      | 新(HS) | 9s                    | 10s                    | 10s               |
| LOND | 従来    | 2m55s                 | 2m56s                  | 3m01s             |
| SVE  | 新     | 1m08s                 | 18s                    | 19s               |
| JAVL | 従来    | 1m22s                 | 25s                    | 21s               |

• 〈〈参考〉〉SAVEを更に速くするパソコンの設定 ※レジストリを操作します。自己責任で行ってください。

1) レジストリエディタで HKEY\_LOCAL\_MACHINE¥SYSTEM¥ControlSet001¥services¥Tcpip¥Parameters¥Interfaces の下から自分のIPアドレスが記載されているキー を探す。(ControlSetxxxが複数有る場合は HKEY\_LOCAL\_MACHINE¥SYSTEM¥Select の Current の値を参照する。)

2) 逆クリック→新規→DWORD値で名前 TcpAckFrequency を作成し値を1とする。

3) PCを再起動する。

結果)上記のSAVE時間が4sになった。

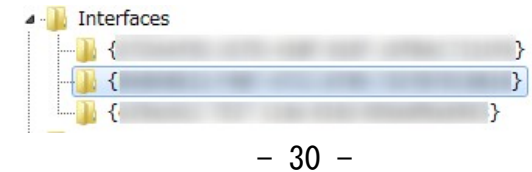

| and the Zene Dure deset | DEC DWORD | 0.00000000 (0)    |
|-------------------------|-----------|-------------------|
| 10 TcpAckFrequency      | REG_DWORD | 0x0000001(1)      |
| 10 T2                   | REG_DWORD | 0x5cf6e719 (15596 |
| 100 T1                  | REG_DWORD | 0x5cf66889 (15596 |
|                         | -         |                   |

■ プログラム読込と保存(RS-232)

#### 通信レート115200bpsに対応しました。

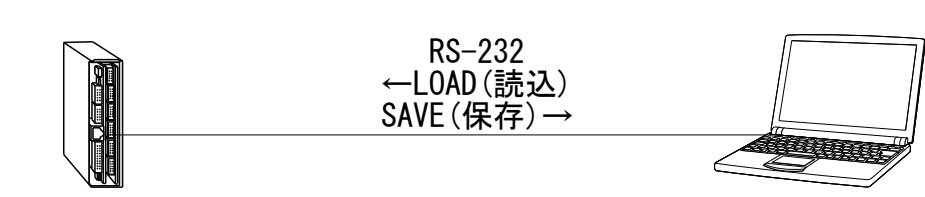

MPC-3000(SH2A) BL/I 2.01\_30 2019/05/29 以降

- Baud Rateの設定
- SET\_IP コマンドをプログラムに記述。 変更したら RUN IP\_INIT<Ent> → 電源再投入。
- Baud Rate設定 SET\_IP 115200

#### • 確認 #SET\_IP

#SET\_IP
IPadrs = 192.168.0.20
MASK = 255.255.255.0
Gateway= 192.168.0.248
OFF Delay ACK baud=115200
MACadrs= 001EC08DAC7A

• 38400に戻すには SET\_IP 38400

| MEX Monitor  File Tool Help  Stop  TooMost on Fast Stow POONT  KIN  Command SET_IP  Command SET_IP  KIN  KIN  KIN  KIN  KIN  KIN  KIN  K                                                                                                    |                                                      |                  |
|----------------------------------------------------------------------------------------------------|------------------------------------------------------|------------------|
| File Tool Help<br>Stop TatMattine Fast Slow POICOM 1 Search Baud 1152000ps -<br>//O TASK VARIABLE POINT, MPG MEK CUNET FILE<br>FUN PROGRAM POINT MEK CUNET Next Creek Ad<br>Label 0 - V LET Next Creek Ad<br>Label 0 - V LET Next PROTEINER<br>Command SET_IP - Exec Millet MON<br>/// 13:54:19 //                                                                                                    | MPC Monitor                                          | •                |
| Stop     TopMat on Fast     Skow     PO COM     # Search     Bauch 1152000ps **       I/O     TASK     VARIABLE     POINT, MPG     MEK     CUNET     FILE       RUN     Image: Stop     Image: Stop     Image: Stop     Image: Stop     RTC       Label     0     Image: Stop     Image: Stop     Image: Stop     RTC       Label     0     Image: Stop     Image: Stop     Image: Stop     RTC       Command     SET_IP     Image: Stop     Image: Stop     Image: Stop     Image: Stop       //     13:54:19     //     Image: Stop     Image: Stop     Image: Stop | File Tool Help                                       |                  |
| I/O     TASK VARIABLE POINT, MPG MEK OUNET FILE       POORAM     PONT       MEK     X       POORAM     PONT       MEK     X       Coeck     Ad       Label     0       Command     SET       Next     PR       A     Edit       Command     SET_IP       V     13:54:19                                                                                                    | * Stop TopMost on Fast Slow PC COM 1 Search Baud 115 | 5200bps v        |
| FUN     PROGRAM     PONT     MEK     X     RC     Adj       Label     0 <ul> <li>List</li> <li>Next</li> <li>CR</li> <li>A</li> <li>Edit</li> <li>Command</li> <li>SET_IP</li> <li>Exec</li> <li>M List</li> <li>MCN</li> <li>// #</li> <li>If 1000000000000000000000000000000000000</li></ul>                                                                                                    | I/O TASK VARIABLE POINT, MPG MBK CUNET FILE          |                  |
| Libbel 0 - LET Next OR 0 A<br>Edit - Enter PRINT Enable Ø<br>Command SET_IP - Exec Millit MON                                                                                                    | RUN I PROGRAM POINT MEK I X                          | RTC<br>Check Adj |
| Edit • Enter PRINT Enable @<br>Command SET_IP • Exec MiList MON                                                                                                    | Label 0 - LIST Nex                                   | t CR Q ^A        |
| Command SET_IP • Exec Milist MON                                                                                                    | Edit Ente                                            | PRINT Enable 💟   |
| // 13:54:19 //<br>#                                                                                                    | Command SET_IP • Exe                                 | c M List MON     |
|                                                                                                    | // 13:54:19 //<br>#                                  |                  |

MPC Monitor

| 🔏 FTMW2K                                                                                                    |   |
|----------------------------------------------------------------------------------------------------|---|
| <u>File Edit Program IO T</u> ool                                                                                                    |   |
| MKY =N                                                                                                    |   |
|                                                                                                    |   |
| VER<br>MPC-3000(SH2A) BL/I 2.01 30 2019/06/03                                                                                                    |   |
| All Rights reserved. ACCEL Corp.                                                                                                    |   |
| KBK PRG_IM PNI_32K DIM_40K 148                                                                                                    |   |
|                                                                                                    |   |
|                                                                                                    |   |
|                                                                                                    |   |
|                                                                                                    |   |
|                                                                                                    |   |
|                                                                                                    |   |
|                                                                                                    |   |
|                                                                                                    |   |
|                                                                                                    |   |
|                                                                                                    |   |
|                                                                                                    |   |
| ٠                                                                                                    |   |
| <ul> <li>Label (F2) Command (F3) Program File (F9) Point File (F10) Mbk File (F11)</li> </ul>                                                                 | 1 |
| Label (F2) Command (F3) Program File (F9) Point File (F10) Mbk File (F11)<br>Fist eave                                                                        | 1 |
| <ul> <li>Label (F2) Command (F3) Program File (F4) Point File (F10) Mbk File (F11)<br/>[1] st<br/>SaVe<br/>[1] st<br/>[1] st<br/>[1] st<br/>[1] st</li> </ul> | 1 |
| <ul> <li>Label (F2) Command (F8) Program File (F9) Point File (F10) Mbk File (F11)</li> <li>File (F11) File (F11)</li> <li>File (F11) File (F11)</li> </ul>   | 1 |

FTMW2K

「開発ツールダウンロード」のNo050、No040です。 https://accelmpc.co.jp/downloads/dev\_uty.html ダウンロード・展開して ¥Accelフォルダにコピーして下さい。

|                                            | ここでも変更可                                                                                                    | Baud 115200bps -<br>38400bps<br>115200bps |
|--------------------------------------------|----------------------------------------------------------------------------------------------------|-------------------------------------------|
| i MPC Monitor                              |                                                                                                    |                                           |
| File Tool Help                             |                                                                                                    | Ŵ                                         |
| Start 🗖 TopMos<br>Monitor                  | st on Fast Slow PC COM 1 - Search                                                                             | Baud 115200bps 🔻                          |
| I/O TASK VAR                               |                                                                                                    |                                           |
|                                            |                                                                                                    |                                           |
|                                            | OM Port List                                                                                                  | <b>—</b>                                  |
| Command SET_IF                             | Communications Port (COM3)<br>[Communications Port (COM4)<br>3 Serial Port (COM5) /* USB-RS */<br>言示一ト (COM1) |                                           |
| LIST 0 10<br>10 SET_I<br>20 FOR<br>30 PRIN |                                                                                                    |                                           |
| 40 NEXT<br>#                               | Baud Rate<br>◎ 38400 <mark>◎</mark> 115200 (N                                                                 | ed to SET_IP 115200 on the MPC-3000)      |
| 言羊糸                                        | ■>> 接続ポートを選択して Set ボタンを押してくださし                                                                                | No Set Cancel                             |
|                                            |                                                                                                    |                                           |
|                                            |                                                                                                    |                                           |

MPC Monitor (RS-232) Ver1.75 以降

| 🔏 FTMW2K               |                               |
|------------------------|-------------------------------|
| USB-RS<br>COM5 USB-RS  | Connect                       |
| Other COM Port         | Exit                          |
| Baud Rate              | ET_IP 115200 on the MPC-3000) |
| System Loader          | Offline Edit                  |
| Device Manager         | Settings                      |
| Ver 1.17 COMCtrl:JPN(3 | .20.012)                      |

FTMW2K Ver1.17 以降

• LOAD、SAVE時間実測値 (MPC Monitor 約333kbyte 11600行のプログラム)

• MPC Monitor、FTMW2K の設定。(自動設定ではありません)

|      | bps    所要時間 |       |  |
|------|-------------|-------|--|
|      | 115200      | 50s   |  |
| LOND | 38400       | 1m53s |  |
| SAVE | 115200      | 40s   |  |
| SAVE | 38400       | 1m51s |  |

# OMRON 画像処理システム FHシリーズ

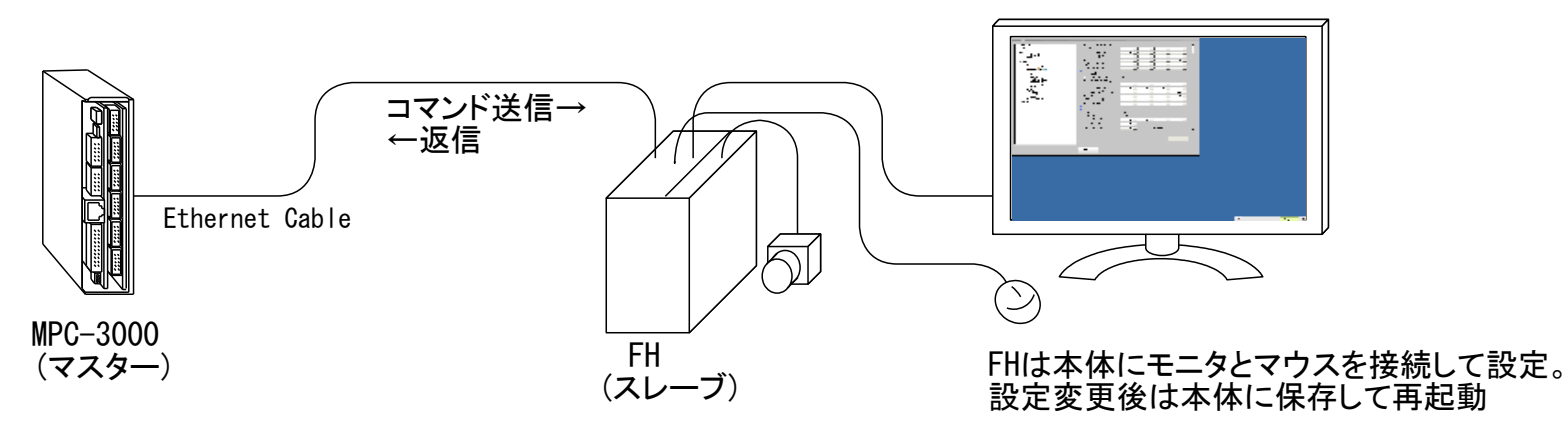

#### ■ TCP通信

• MPCの宣言

SET\_IP 192 168 0 19 255 255 255 0 192 168 0 248 SET\_IP TCP PACKET 9000 192 168 0 1

- SET\_IPコマンドで確認
- 1 := TCP PACKET 9000 <TCP\_X0\$><TCP\_R0\$> Master 192.168.0.1 ref\_time = 50
- 送受信

#### #TCP\_RO\$="" /\* 受信文字列クリア #TCP\_XO\$="M" /\* 送信(デリミタ不要) #st\$=TCP\_RO\$ /\* 受信 #PR st\$ OK /\* OK<CR>と返ってくる #

※ OK応答の後にデータが来る場合は 「連続パケット受信と文字列分割例」を参照してください。

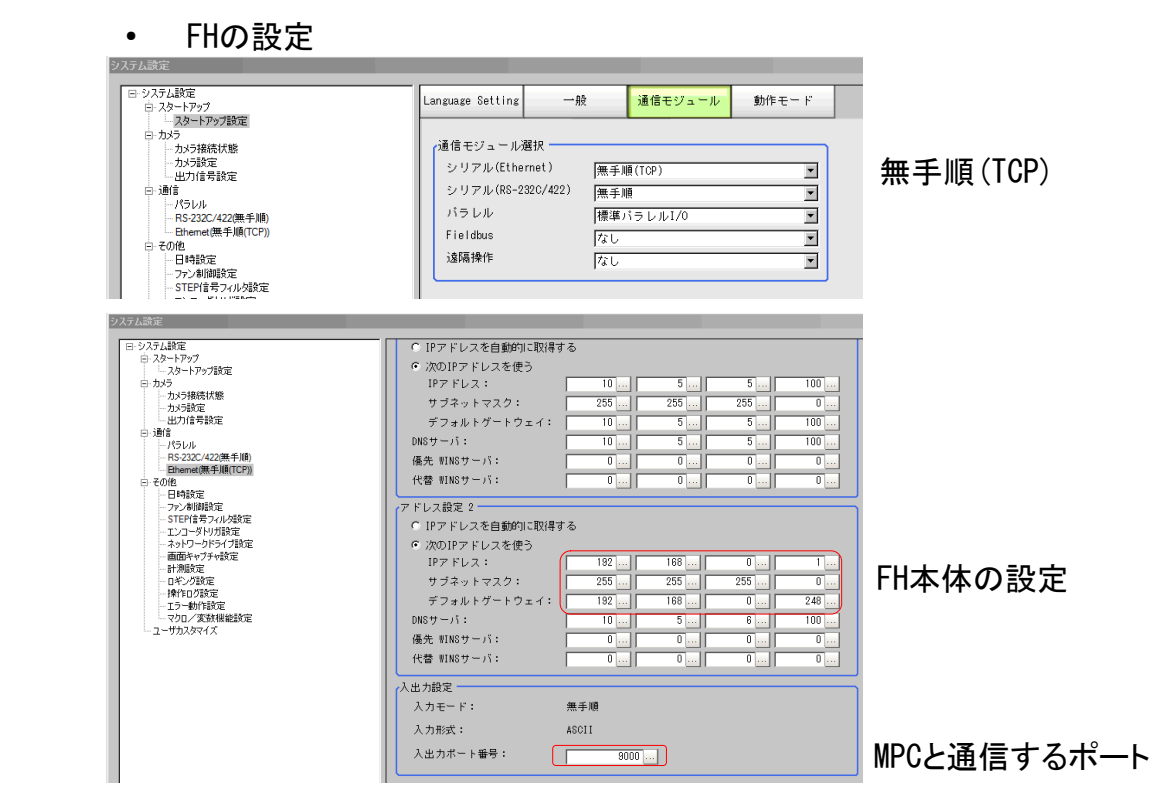

#### ■ UDP通信

・ プログラム例 (BL/I 2.00\_09 2018/11/07以降)

SET\_IP 192 168 0 20 255 255 255 0 192 168 0 248 /\* 自己IP設定 SET IP UDP PACKET 9000 /\* UDP Port番号 IP\_CONV 192 168 0 1 OmronFh /\* 変数 OmronFh に FH のIP 192.168.0.1 を入れる SET\_DEST OmronFh UDP\_X0\$ /\* 宛先設定 DO UDP\_R0\$="" /\* 受信文字列クリア UDP\_X0\$="M" /\* ASCII文字列送信 timer\_=10 WAIT (IPC(UDP\_R0\$) !=0) | (timer\_==0) /\* 応答 or タイムアウト IF timer ==0 THEN PR "TIME OUT" ELSE receiveIP=IPA (UDP\_R0\$) &&hFF /\* IP最下位取得 PR "Receive From" receiveIP FHの 設定 ٠ ptr =UDP RO\$ システム設定 rcv\$=PTR\$ (IPC (UDP\_R0\$)) システム設定 Language Setting 動作モード 一般 通信モジュール スタートアップ
 スタートアップ設定
 カメラ PR rcv\$ 通信モジュール選択 END\_IF ・カメラ接続状態 シリアル(Ethernet) -- カメラ設定 -- 出力信号設定 無手順(UDP) 無手順(UDP) • LOOP

| •   | 実行結果 |  |
|-----|------|--|
| RUI | V    |  |

- # Receive From 1 OK
- SET\_IPコマンドで設定確認
- 1 : / UDP PACKET 9000 <UDP\_X0\$><UDP\_R0\$> (↑ UDPは接続が成立しても = になりません)

|                                                                                                    | ンテレル<br>パラレル<br>Fieldbus<br>遠隔操作                                                                                                 | 無手順<br>標準パラレルI/0<br>なし<br>なし                                                                                                    | ×<br>×<br>×                                                                                                    |                        |
|----------------------------------------------------------------------------------------------------|----------------------------------------------------------------------------------------------------|----------------------------------------------------------------------------------------------------|----------------------------------------------------------------------------------------------------|------------------------|
| ム教定<br>システム教定<br>ロースタートアップ<br>ロースタートアップ<br>ロースター<br>ロースター<br>ロース<br>ロースター<br>ロースター<br>ロースター<br>ロースター<br>ロース<br>ロースター<br>ロースター<br>ロースター<br>ロースター<br>ロースター<br>ロースター<br>ロースター<br>ロース<br>ロースター<br>ロース<br>ロースター<br>ロース<br>ロースター<br>ロース<br>ロース<br>ロース<br>ロース<br>ロース<br>ロース<br>ロース<br>ロー | <ul> <li>⑦ 次のIPアドレスを使う</li> <li>IPアドレス:</li> <li>サブネットマスク:</li> <li>デブォルトグ・トウェイ:</li> <li>DNSサーバ:</li> <li>備先 UNSサーバ:</li> </ul> | 10 5<br>255 255<br>10 5<br>0 0 0<br>0 0 0                                                                                                    | 5         100           255         0           5         100           5         100           0         0           0         0           0         0 |                        |
|                                                                                                    | (K音 VR69 - 1:)<br>(アドレス線定 2)<br>(アドアドレスを自動的に取得する<br>(アスクトレスを見う)<br>(アアドレス 2)<br>(アフィレスク:<br>(アフォルトグトトウェイ:)<br>(勝サーバ:<br>(勝サーバ:)  | 192 col 188 col<br>255 col 255 col<br>192 col 188 col<br>192 col 188 col<br>192 col 188 col<br>192 col 188 col<br>192 col 188 col<br>192 col 188 col<br>192 col 188 col<br>192 col 188 col<br>192 col 188 col<br>192 col 188 col<br>192 col 188 col<br>192 col 188 col<br>192 col 188 col<br>192 col 192 col<br>192 col 192 col 192 col<br>192 col 192 col 192 col<br>192 col 192 col 192 col<br>192 col 192 col 192 col<br>192 col 192 col 192 col<br>192 col 192 col 192 col 192 col<br>192 col 192 col 192 col 192 col<br>192 col 192 col 192 co | 0 0<br>0 1<br>255 0<br>60 248<br>6 100<br>0 0                                                                                                    | FH本体の設定                |
|                                                                                                    | 入出力撤定<br>入力モード: 無<br>入力形式: 480<br>出力IPアドレス: 1<br>入力ボート番号: 1                                                                      | 手順<br>211<br>182 168<br>9000<br>-1 (-1:入力ポート番号                                                                                                    | 0 19<br>82000)                                                                                                    | MPCのIPアドレス<br>と通信するポート |

■ ¥マーク、″(ダブルコーテーション)を含む文字列の送信方法

• FHのコマンドには ¥ や ″を用いるものがあります。下記はそれらを含む文字列を出力するプログラム例です。

SET\_IP 192 168 0 19 255 255 255 0 192 168 0 248 SET\_IP TCP PACKET 9000 192 168 0 1

TCP\_R0\$=""/\* 受信文字列変数クリア

TCP\_XO\$="SCNSAVE 0 ¥x22¥¥Data¥¥RAMDisk¥¥abc¥¥macro-test.scn¥x22" /\* ¥マーク出力は ¥¥、 "(ダブルコーテーション)は¥x22

WAIT TCP\_RO\$<>"" /\* 受信待ち

st\$=TCP\_RO\$ PR st\$

• スレーブに送信された文字列

SCNSAVE 0 "¥Data¥RAMDisk¥abc¥macro-test.scn"

| FileExplorer  □- |                      |                            |                             |
|------------------|----------------------|----------------------------|-----------------------------|
| E:¥              | 名前<br>imacrotest.scn | サイズ (KB) 種類<br>18 シーンデータファ | 更新日時<br>2018/09/21 16:33:15 |
|                  |                      |                            |                             |
|                  |                      |                            |                             |
|                  |                      |                            |                             |
|                  |                      |                            |                             |
|                  |                      |                            |                             |
|                  | ファイル名 :<br>種類 : すべての | 設定ファイル                     |                             |
|                  |                      |                            | ₩ <b>キャンセル</b>              |

SCNSAVE は↓シーンファイルを保存するコマンド

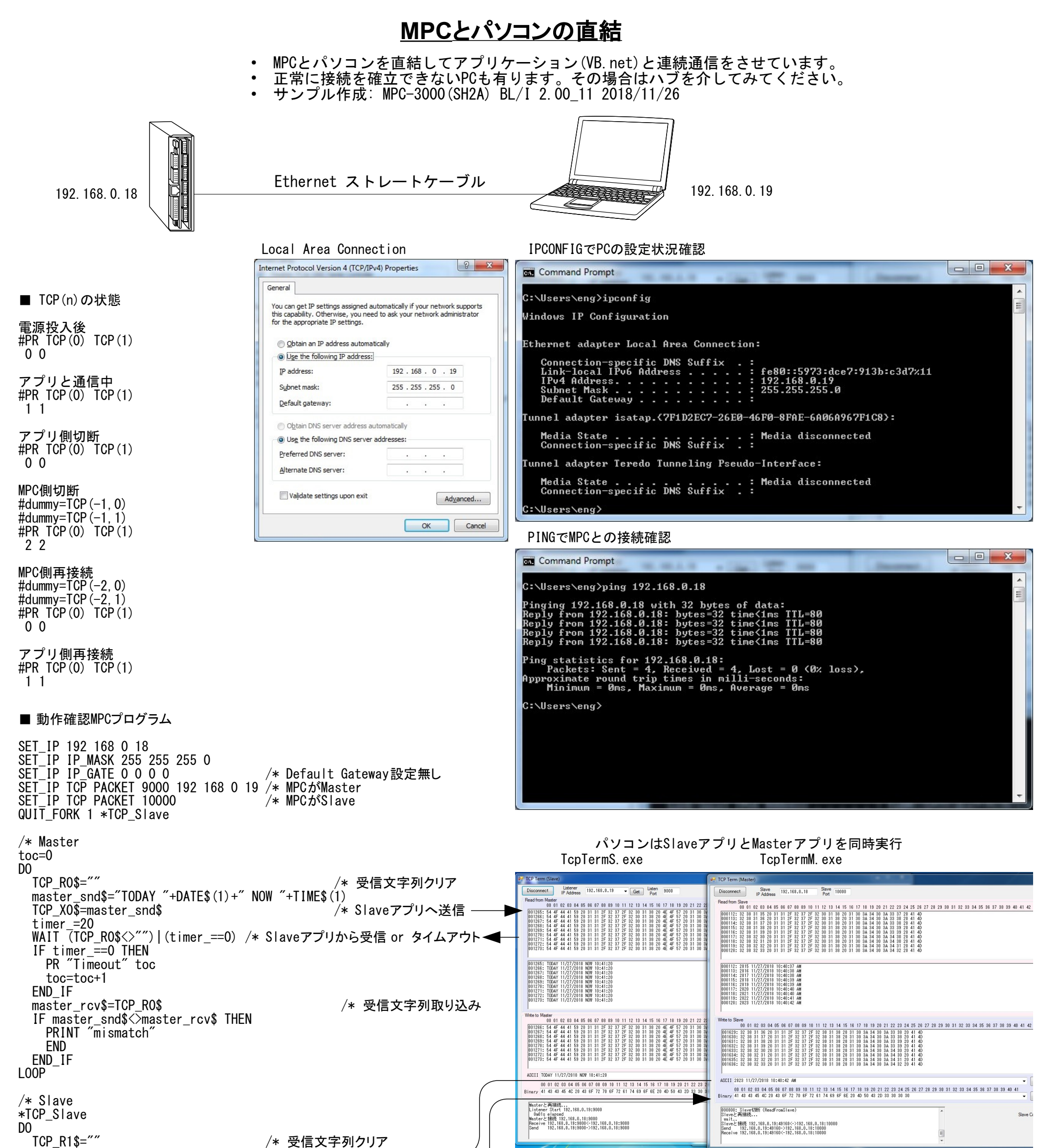

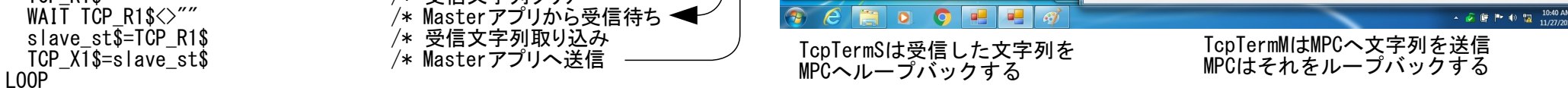

■ 接続時の SET\_IP情報

#SET\_IP IPadrs = 192.168.0.18 MASK = 255.255.255.0 Gateway= 0.0.0.0 OFF Delay ACK MACadrs= 001EC08D567A = TCP PACKET 9000 KTCP\_X0\$><TCP\_R0\$> Master 192.168.0.19 ref\_time = 50 1 : = TCP PACKET10000 KTCP\_X1\$><TCP\_R1\$> Slave connected-> 192.168.0.19 2 # R PACKET通信に用いる文字列変数名。 プログラムの宣言順。 \$の前の数字がチャンネル番号。 TCP (n) のnもこの番号。

- 34 -

### <u>SET\_IP 設定の更新方法</u>

- プログラムでSET\_IPの設定を変更したら下記の処理をして下さい。 SET\_IP宣言の内容が変らなければこの処理は不要です。 ٠
- ٠
- RUN IP\_INIT を実行するとプログラムが走ります。装置の動作にご注意下さい。
   表示される内容は設定やバージョンにより異なります。
- •
- サンプル作成:MPC-3000(SH2A) BL/I 2.00\_03 2018/10/02

#### ■Before

・ プログラム

#LIST 0 10 SET\_IP 10 192 168 0 18 255 255 255 0 192 168 0 248 TCP PACKET 9000 192 168 0 18 20 SET\_IP

• SET\_IPコマンドで現状確認

**#SET IP** IPadrs = 192.168.0.18MASK = 255. 255. 255. 0 Gateway= 192.168.0.248 OFF Delay ACK MACadrs= 001EC08D567A

<TCP\_X0\$><TCP\_R0\$> Master 192.168.0.18 ref\_time = 50 1 : / TCP PACKET 9000 #

#### After

異なる設定のプログラムを読み込む

#LIST 0 10 192 168 0 20 255 255 255 0 192 168 0 248 10 SET\_IP 20 SET\_IP UDP PACKET 9000 192 168 0 67 ・RUN IP\_INIT を実行する **#RUN IP\_INIT** Eraes IP settings Refresh IP settings Erase Flash Compiling 0 Labels -Pass\_1 completed -Pass\_2 completed -Pass\_3 completed -GetPrgSum 37366027 All the tasks have been quit !! Wake TCP Wake UDP ID:01 : TASK 46 : UDP PACKET <UDP\_X0\$><UDP\_R0\$> Wake Serial # MPCの電源を入れ直す ٠ MKY = 1Detect = 24AA02E48Gateway= 192.168.0.248 OFF Delay ACK MACadrs= 001EC08D567A Ether Opened TCP\_STACK\_RAM=11768

TCP Init Completed Wake TCP Wake UDP TASK 46 : UDP PACKET <UDP\_X0\$><UDP\_R0\$> ID:01 : Wake Serial USB\_I/F Ver1.12 iMPC-3000 # 状態を確認 ٠ #SET\_IP IPadrs = 192.168.0.20 MASK = 255. 255. 255. 0 Gateway= 192.168.0.248 OFF Delay ACK MACadrs= 001EC08D567A 1 : / UDP PACKET 9000 <UDP\_X0\$><UDP\_R0\$> Master 192.168.0.67 ref\_time = 50 #

![](_page_35_Figure_0.jpeg)

| PR "TIME OUT PC"                     |                                  |         |     |
|--------------------------------------|----------------------------------|---------|-----|
| ELSE                                 |                                  |         |     |
| BREAK                                |                                  |         |     |
| END_IF                               |                                  |         |     |
| LOOP                                 |                                  |         |     |
| IP_CONV IPA (UDP_R0\$)               | /* 送信元IP表示                       |         |     |
| ptr_=UDP_RO\$                        | /* PC から [0]0x01 [1]0x23 [2]0x45 | [3]0x67 | と来る |
| a1=PTR (2, 0)                        | /* [0]番目からWord 読み込み              |         |     |
| a2=PTR(1, 2)                         | /* [2]番目からByte 読み込み              |         |     |
| a3=PTR (4, 0)                        | /* [0]番目からLong 読み込み              |         |     |
| PRINT "PC Data=" HEX\$(a1) HEX\$(a2) | HEX\$ (a3)                       |         |     |

#### L00P

#### ■ 実行結果 RUN

#192 168 0 211 ← OPPD の IP Address
temp= 0 0 ← 実験用 OPPD には照明が接続されていないので温度は0
192 168 0 67 ← PC の IP Address
PC Data= 00000123 00000045 01234567 ← PC がループバックしたデータ

# 「¥」「″」の送信、受信(キャラクタ置換)

- MPCにとって ¥ や ″ は文字列を扱う際の特殊なキャラクタで、文字列の中でそれらを直接扱うことができません。
  ¥ を送信する場合は ¥¥ (または ¥x5c)、″ は ¥x22 とします。
  受信文字列にそれらが含まれる場合は、他のキャラクタに置き換えます。

- 置き換えはパケット受信文字列 TCP\_Rx\$, UDP\_Rx\$ で可能です。 ٠

![](_page_36_Figure_5.jpeg)

#### ■ プログラム例

SET\_IP 192 168 0 19 255 255 255 0 192 168 0 248 /\* PCのIP SET\_IP TCP PACKET 9000 192 168 0 67

DO

TCP\_R0\$="" TCP\_X0\$="¥x22¥¥abc¥¥Filename.txt¥x22" WAIT IPC (TCP\_R0\$) <>0 SERCH TCP\_R0\$ &h22 &h27 SERCH TCP\_R0\$ &h5c &h20 st\$=TCP\_RO\$ PR st\$ LOOP

- /\* 受信文字列クリア /\* 「"¥abc¥Filename.txt"」と送信 /\* 受信待ち
- /\* 「"¥ABC¥DEF.GHI"」と返ってくるので ″を ′ に置き換える
- /\* さらに ¥ をスペースに置き換える

#### ■ 実行結果

RUN

# ' ABC DEF. GHI' ← st\$

### RS-232 MEWNET 接続

- MEWNETはEthernet接続ではありませんが、設定はSET\_IPで行います。 設定を変更した場合は 「RUN IP\_INIT」実行 → 電源再投入 です。 サンプル作成:MPC-3000(SH2A) BL/I 2.01\_23 2019/02/19 MPC-3000/3200はRS-485,422非対応。(MRS-MCOM6でも非対応) •
- ٠
- ٠
- ٠

![](_page_36_Figure_23.jpeg)

## Advantech ADAM-6052 Modbus/TCP 接続

- ADAM-6052 は8入力/8出力のEthernet-based smart I/0 です。 •
  - MPC-3000はADAMとリンクするModbus/TCPプロトコルをサポートしています。 バックグラウンドで常時実行され、MPCとADAMの入出力が共有されます。 サンプル作成:MPC-3000(SH2A) BL/I 2.00\_09 2018/11/08

![](_page_37_Figure_5.jpeg)

Channel setting [Modbus]

Туре

Bit

Bit

Bit

Bit

Bit Bit

Bit Bit

Bit Bit Bit

Bit

Bit

Bit Bit

Bit

Value

0

Ū

0

0

0

0

Location

00001

00003

00005

00007

00017

00018

00020

00021

00022 00023 00024

Description

DI 0 DI 1

DI 2 DI 3 DI 4 DI 5 DI 6 DI 7 DO 0 DO 1 DO 2

DO 3

DO 4

DO 5 DO 6 DO 7

Mode

DI DI

/\* D00~7 ON ON i IF SW (200) == 1 THEN /\* DIOから入力 **TIME 200** ELSE **TIME 500** END\_IF OFF i /\* D00~7 OFF NEXT LOOP

٠ •

#### ■ SET\_IP情報

```
#SET_IP
IPadrs = 192.168.0.20
 MASK = 255, 255, 255, 0
Gateway= 192.168.0.248
OFF Delay ACK
MACadrs= 001EC08DAB6E
```

1 : = TCP Modbus ADAM 502 Master 192.168.0.196 ref\_time = 50 #

### <u>連続パケット受信と文字列分割例</u>

- 複数パケットのデータを1文字列とし、INPUT\_TCPの繰り返しによりターミネータで分割します。 INPUT\_TCPコマンドについては Webコマンドリファレンスを参照してください。 TCP\_X0\$は受信バッファが空でなければ送信しません。必ず事前にクリアしてください。 サンプル作成: MPC-3000(SH2A) BL/I 2.01\_23 2019/02/28 ٠
- ٠
- •
- •

#### ■ MPCプログラム

![](_page_38_Figure_6.jpeg)

| P\$ | (100 | )= OK           |     |            |     | <-  | OK 応: |
|-----|------|-----------------|-----|------------|-----|-----|-------|
| P\$ | (101 | ) = 1234        | 15  |            |     | <-  | 文字列   |
| P\$ | (102 | )= 6789         | 90  |            |     |     |       |
| P\$ | (103 | $\dot{)} = XYZ$ |     |            |     |     |       |
| ΡŚ  | (104 | ) = 001         | 110 |            |     |     |       |
| . + |      | 10045 0         | 000 | <b>VV7</b> | 001 | 110 |       |

SLQ-UN 12343 0/890 ATZ UUT. ITU a(0) = 12345 <- 数値 (GET\_VAL は数値のみ配列変数に取り込む) a(1)=67890 a(2)=1 a (3) = 110 a(4) = -2147483648P\$(100) = NG<- NG や ER 応答の場合

![](_page_39_Figure_1.jpeg)

```
SET_IP 192 168 0 20 255 255 255 0 192 168 0 248
SET_IP TCP PACKET 9000 192 168 0 57
DO
/* ネットワーク上に残っている全データをクリア
WHILE LEN(TCP_RO$)<>0
INPUT_TCP 0 CLR_BUF
TIME 50
WEND
```

TCP\_X0\$="M" /\* コマンド送信 WAIT TCP\_R0\$<>"" /\* 受信待ち FOR i=0 T0 2 /\* データ数:3個 INPUT\_TCP 0 EOL|13 rcv\$ PR rcv\$ NEXT TIME 50 LOOP

■ 実行結果

RUN

# OK 12345 67890 OK 12345 67890

# Modbus/TCPによるMPC~パソコン間メモリシェア

MPC搭載のModbus/TCPを応用してパソコンとメモリシェアするVB.netアプリ例です。 このアプリの対象はMBK (7000) ~ (7199) で固定です。

- サンプル作成:MPC-3000(SH2A) BL/I 2.01\_23 2019/02/28
- Visual Studio 2013 VB. net

![](_page_40_Figure_5.jpeg)

■ MPC-3000 Modbus/TCP 通信例

MasterからSlaveへ読み出し要求(Function &H04)

#### Slaveの応答

 

 00
 00
 00
 00
 00
 00
 00
 00
 00
 00
 00
 00
 00
 00
 00
 00
 00
 00
 00
 00
 00
 00
 00
 00
 00
 00
 00
 00
 00
 00
 00
 00
 00
 00
 00
 00
 00
 00
 00
 00
 00
 00
 00
 00
 00
 00
 00
 00
 00
 00
 00
 00
 00
 00
 00
 00
 00
 00
 00
 00
 00
 00
 00
 00
 00
 00
 00
 00
 00
 00
 00
 00
 00
 00
 00
 00
 00
 00
 00
 00
 00
 00
 00
 00
 00
 00
 00
 00
 00
 00
 00
 00
 00
 00
 00
 00
 00
 00
 00
 00
 00
 00
 00
 00
 00
 00
 00
 00
 00
 00
 00
 00
 <td 00 00 00 00 00 00 00 00 00 00

・MasterからSlaveへ書き込み例(Function &H10)

 

 00
 00
 00
 06
 01
 10
 00
 1F
 00
 64
 C8
 00
 00
 B4
 22
 B4
 22
 B4
 22
 B4
 22
 B4
 22
 B4
 22
 B4
 22
 B4
 22
 B4
 22
 B4
 22
 B4
 22
 B4
 22
 B4
 22
 B4
 22
 B4
 22
 B4
 22
 B4
 22
 B4
 22
 B4
 22
 B4
 22
 B4
 22
 B4
 22
 B4
 22
 B4
 22
 B4
 22
 B4
 22
 B4
 22
 B4
 22
 B4
 22
 B4
 22
 B4
 22
 B4
 22
 B4
 22
 B4
 22
 B4
 22
 B4
 22
 B4
 22
 B4
 22
 B4
 22
 B4
 22
 B4
 22
 B4
 22
 B4
 22
 B4
 22
 B4
 22
 B4
 22
 B4
 22
 B4
 22
 B4
 22
 B4
 <td 22 B4 22 B4 22 B4 22 B4 22 B4 22 B4 22 B4 22

Slaveの応答

00 00 00 00 00 06 01 10 1B 58 00 64

# <u>MPCにアクセスするModbus/TCPプロトコル例</u>

- 任意のメモリエリアにアクセスします。 サンプル作成:MPC-3000(SH2A) BL/I 2.01\_24 2019/04/16

![](_page_41_Figure_3.jpeg)

![](_page_41_Figure_4.jpeg)

SET IP TCP Modbus /\* Port=502 SET IP TCP Modbus 501 /\* Port=501

•Master側 Function Code MBK書き込み &H10 MBK読み込み &H03 I/0オン/オフ &H05 I/0読み込み &H01

| Modbus/TCP Master                              |                     |    |     |              | x      |          |    |   |
|------------------------------------------------|---------------------|----|-----|--------------|--------|----------|----|---|
| Discon                                         | Disconnect Slave IP |    | 192 | 192.168.0.18 |        | Port 502 |    |   |
| MPC -> PC                                      |                     |    |     | PC -> MPC    |        |          |    |   |
| Start                                          | Addr 61             | 00 |     | Start        | t Addr | 6000     |    |   |
| MBK(n)                                         | Value               | A  |     | MBK(n)       | Value  | e        |    | • |
| 6100                                           | 6624                |    |     | 6000         | 6624   |          |    | = |
| 6101                                           | 6624                |    |     | 6001         | 6624   |          |    |   |
| 6102                                           | 6624                |    |     | 6002         | 6624   |          |    |   |
| 6103                                           | 6624                |    |     | 6003         | 6624   |          |    |   |
| 6104                                           | 6624                |    |     | 6004         | 6624   |          |    |   |
| 6105                                           | 6624                |    |     | 6005         | 6624   |          |    |   |
| 6106                                           | 6624                |    |     | 6006         | 6624   |          |    |   |
| 6107                                           | 6624                |    |     | 6007         | 6624   |          |    |   |
| 6108                                           | 6624                |    |     | 6008         | 6624   |          |    |   |
| 6109                                           | 6624                | -  |     | 6009         | 6624   |          |    | Ŧ |
| Copy->                                         |                     |    |     |              |        |          |    |   |
| Connecting                                     |                     |    |     |              |        |          |    |   |
| Slaveと接続 192.168.0.57:63966<->192.168.0.18:502 |                     |    |     |              |        |          |    |   |
|                                                |                     |    |     |              |        |          |    | Ŧ |
|                                                |                     |    |     |              | Timer  | Interval | 50 | • |
| 125                                            |                     |    |     |              |        |          |    |   |

任意のMBKエリアを100wordずつ読み書きするサンプル。 Port番号を変えれば複数のPCからアクセス可。

← 事前にMPC側は OUT &H1234 70000~Wrd とした。

[Query]

00 00 00 00 00 06 01 03 13 88 00 64

[Response]

MBK (5000) = 5000

■ MBK(6000)~MBK(6099) に 6000~6099を書き込み

開始アドレス 読み出し数 x1388=5000 x0064=100word

開始アドレス 書き込み数 x1770=6000 x0064=100word ,6000 [Query] CD 17 CE 17 CF 17 DO 17 D1 17 D2 17 D3 - 6099

[Response] 00 00 00 00 00 06 01 10 17 70 00 64

## <u>MMC(Multi Media Card)アクセス</u>

- ٠
- Ethernet機能ではありませんが、MMCの読み書き例です。 USBメモリはシークタイムが遅く、点データ、MBKデータの一括保存/読み出しには不向きです。 サンプル作成:MPC-3000(SH2A) BL/I 2.01\_43 2020/08/25 •

■ 点データ、MBKデータの保存・読み出しプログラム例 ON\_ERROR \*sys\_err FILL MBK (100) 7000 1 1 FILL P(100) 7000 1 1 IF MMC(0) <>1 THEN PR "MMC None" /\* 書き込む前は必ずカード有無確認 END END\_IF SYSCLK=0 MMC\_PSAVE MBK(100) 7000 "Mbk.MBK" /\* 既存ファイルには上書き PR "MBK SAVE" SYSCLK "msec" SYSCLK=0 MMC\_PSAVE P(100) 7000 "Point.P2K" PR "POINT SAVE" SYSCLK "msec" TIME 1000 SYSCLK=0 MMC\_PLOAD "Mbk. MBK" PR "MBK LOAD" SYSCLK "msec" /\* ※ ファイルが無いとき、カードが無いときはエラー SYSCLK=0 MMC\_PLOAD "Point.P2K" PR "POINT LOAD" SYSCLK "msec" END \*sys\_err "ERROR Line:" err\_&&HOOFFFFFF "Code:" err\_>>24 "Message:" ERR\$(err\_) PRINT END ■ 実行結果 . \_ . . \_ . . \_ . . \_ . . \_ ■ 1行書き込み・読み出しプログラム例 RUN IF MMC  $(0) \ll 1$  THEN # MBK SAVE 1728 msec /\* MMCチェック PR "MMC Error" POINT SAVE 3012 msec MMC\_Card inserted Mounted END END\_IF MBK LOAD 602 msec FILE\$="LOG. TXT" /\* ファイル名 FILE\$は予約変数 MMC\_Card inserted Mounted **REMOVE FILE\$** /\* 既存ファイル消去 POINT LOAD 1048 msec FILES FOR c=0 T0 19 tm\$=TIME\$ (1) +" "+STR\$ (c) MMC\_Card inserted Mounted MMC WRITE tm\$ /\* 追記 TIME 500 2020/ 9/ 1 14:30 123993 MBK. MBK NEXT 2020/ 9/ 1 14:30 218672 POINT. P2K # TIME 1000 DO MMC\_READ a\$ /\* 1行読み出し ※で存在しないファイルを指定した場合 PR a\$ IF EOF(1) == 0 THEN RUN BREAK # MBK SAVE 1756 msec POINT SAVE 2992 msec END IF LOOP PR "Complete" MMC\_Card inserted Mounted ERROR Line: 160 Code: 87 Message: MMCカードにファイルがありません ■ 実行結果 RUN # 14:31:46 0 ← PR a\$ の表示 14:31:46 1 14:31:47 2 (中略) 14:31:56 18 14:31:56 19

Complete

#FILES ←ファイルー覧表示 MMC\_Card inserted Mounted LOG. TXT 2019/ 3/28 14:31 250 **#CAT FILE\$** ←ファイル内容表示 14:31:46 0 14:31:46 1 14:31:47 2 (中略) 14:31:56 18 14:31:56 19 #MMC\_RENAME "LOG. TXT" "OLD\_LOG. TXT" ←ファイル名変更 #FILES MMC Card inserted Mounted OLD\_LOG. TXT 2019/ 3/28 14:31 250

# <u>タッチパネルコマンド</u>

- タッチパネルに配置したボタンでコマンドを実行します。USBからのプログラム更新・保守に利用できます。 ワードアドレス DT7802 (32bit) に定数を書き込むとコマンドを実行します。コマンド実行中は DT7803, DT7802 が &Hnnn80xx となります。USB\_LOAD、USB\_PLOAD実行中はnnnnが1行ずつインクリメントされ終了すると&H0000000にな ります。USB\_LOAD, USB\_PLOAD以外は直ちに&H0000000となります。実行中の途中停止はできません。 ファイル名は固定です。データはMPCから保存したものを用いてください。 読込は時間がかかります。300Kbyte、11000行のプログラムで約10分(使用メモリにより異なります) サンプル作成: MPC-3000(SH2A) BL/I 2.01\_24 2019/04/10 ٠
- •
- ٠

|   | コマンド      | 機能              |                               | DT7802定数          | bit |
|---|-----------|-----------------|-------------------------------|-------------------|-----|
| 1 | CTRL+A    | 停止              | USB_LOAD、USB_PLOAD中無効         | &HFFFFFF01 (-255) | 0   |
| 2 | MPCINIT   | SRAM初期化         | プログラム、点データ、MBKデータクリア          | &HFFFFFF02 (-254) | 1   |
| 3 | ERASE     | FROM初期化         | FROMのプログラムクリア                 | &HFFFFFF04 (-252) | 2   |
| 4 | RUN       | プログラム実行         | LOAD後はFROM書き込み後実行             | &HFFFFF08 (-248)  | 3   |
| 5 | DIR       | USBファイルー覧作成     | DT7650~。12byte/1file。20fileまで | &HFFFFFF10 (-240) | 4   |
| 6 | USB_LOAD  | USBメモリからプログラム読込 | ファイル名 "AUTO_MC.F2K"           | &HFFFFF20 (-224)  | 5   |
| 7 | USB_LOAD  | USBメモリからプログラム読込 | ファイル名 "CHECK_MC.F2K"          | &HFFFFFF40 (-192) | 6   |
| 8 | USB_PLOAD | USBメモリから点データ読込  | ファイル名 "AUTO_MC. P2K"          | &HFFFFF80 (-128)  | 7   |

[6]~[8]ファイル読込中・完了時の画面

(画面番号2005)

Done

DT7803 DT7802 0000 0000

0 [11]

[10]

■ デザイン例 (Pro-face GP4301)

[1]~[4]実行中・完了時の画面

(画面番号2004)

Done

DT7803 DT7802 0000 0000

[10]

ボタン([5]以外)押下で読込中や完了を表す別の画面に切り替わります。 [5]を押すと下にファイル名を表示します(8.3文字)。

![](_page_43_Figure_9.jpeg)

[1]~[8] スイッチ/ランプ

スイッチ機能

(ワードスイッチと画面切替スイッチのマルチファンクション) ワードスイッチ ワードアドレス: DT7802 ワード動作: データ書き込み データ形式 Hex ビット長: 32ビット 定数: (上記表) 画面切替スイッチ **画面切替動作:画面切替** 画面番号: [1]~[4] 2004、[6]~[8] 2005 ランプ機能 ビットアドレス: DT007802.0~7

[9] データ表示器

表示データ:文字列表示 モニタワードアドレス: DT7650 から 6ワード間隔 表示文字列数:12

- [10] スイッチ/ランプ
  - スイッチ機能 画面切替スイッチ 画面切替動作:前画面に戻る
  - スイッチ共通 インターロック機能 アドレスを使用する インターロックアドレス: DT007802.F タッチ有効条件: ビットOFF時有効

ランプ機能 ビットアドレス: DT007802.F 銘板: OFF時 Done、ON時 Wait...

[11] データ表示器

表示データ:数値表示 モニタワードアドレス: DT007803 データ形式: 16ビット Dec

![](_page_43_Figure_22.jpeg)

[6]~[8]ファイル読込中 終了すると Done になります

![](_page_43_Picture_24.jpeg)

読込中1++ 終わると0

#### ■ デザイン例 (KEYENCE VT3-V10)

コマンドボタンを押すと、実行中・完了画面に替わります(DIR除く)。実行中はボタンは非表示となります。

![](_page_44_Figure_2.jpeg)

# ファームウェアのUpdate手順

■ 最新ファームウェアはホームページからダウンロードできます。

- •
- ファームウェアのUpdateはシステムローダ sysld2k.exeで行います。 sysld2k.exe は Accel\_Setup\_jpn.msi で C:¥Program Files¥Accel または C:¥Program Files (x86)¥Accel にインストールされます。 FTMW2K の [System Loader] ボタン押下、または sysld2k.exe を直接起動してください。

![](_page_45_Figure_4.jpeg)

mpc3000.2ks MPC3000. S

![](_page_45_Figure_6.jpeg)

![](_page_45_Figure_7.jpeg)

![](_page_45_Figure_8.jpeg)

| System Loader For MPC-2000 Series<br>CommPort<br>COM 5 🔽                                                                                                    |                 |          |
|----------------------------------------------------------------------------------------------------|-----------------|----------|
| USB Search Set to COM File                                                                                                    | Load            |          |
| Devmgr                                                                                                    |                 | Ver 1.11 |
|                                                                                                    |                 |          |
| (Loading)                                                                                                    |                 |          |
| (Loading)                                                                                                    |                 |          |
| (Loading)<br>ap file                                                                                                    |                 |          |
| (Loading)<br>ap file<br>#Users¥minna¥Downloads¥MPC-2000_SYS¥mpc2k14_18¥MP                                                                                                    | °C10_SF.▼       | Open     |
| (Loading)<br>ap file<br>#Users¥minna¥Downloads¥MPC-2000_SYS¥mpc2k 14_18¥MP<br>omments Download File MPC1000.s                                                                   | C10_SF <u>▼</u> | Open     |
| (Loadine)<br>ap file<br>#Users¥minna¥Downloads¥MPC-2000_SYS¥mpc2k14_18¥MP<br>symments Download File MPC1000.s<br>IPC-1000/MPC-N816 (SH7030) BL/T<br>I.14,XX memory re-allocated | C10_SH          | Open     |

![](_page_45_Figure_10.jpeg)

![](_page_45_Figure_11.jpeg)

![](_page_45_Figure_12.jpeg)

| 転送が完了したら |           |
|----------|-----------|
| 電源を切りショー | トピンを戻します。 |

### アプリケーション実例 (装置メーカー様のご協力・承諾を得て主要機器の構成を掲載しています)

■ 電子部品テスターハンドラー

![](_page_46_Figure_2.jpeg)

■ 大型塗布ライン

![](_page_47_Figure_1.jpeg)

### ■ 微細部品組立加エライン

![](_page_48_Figure_1.jpeg)